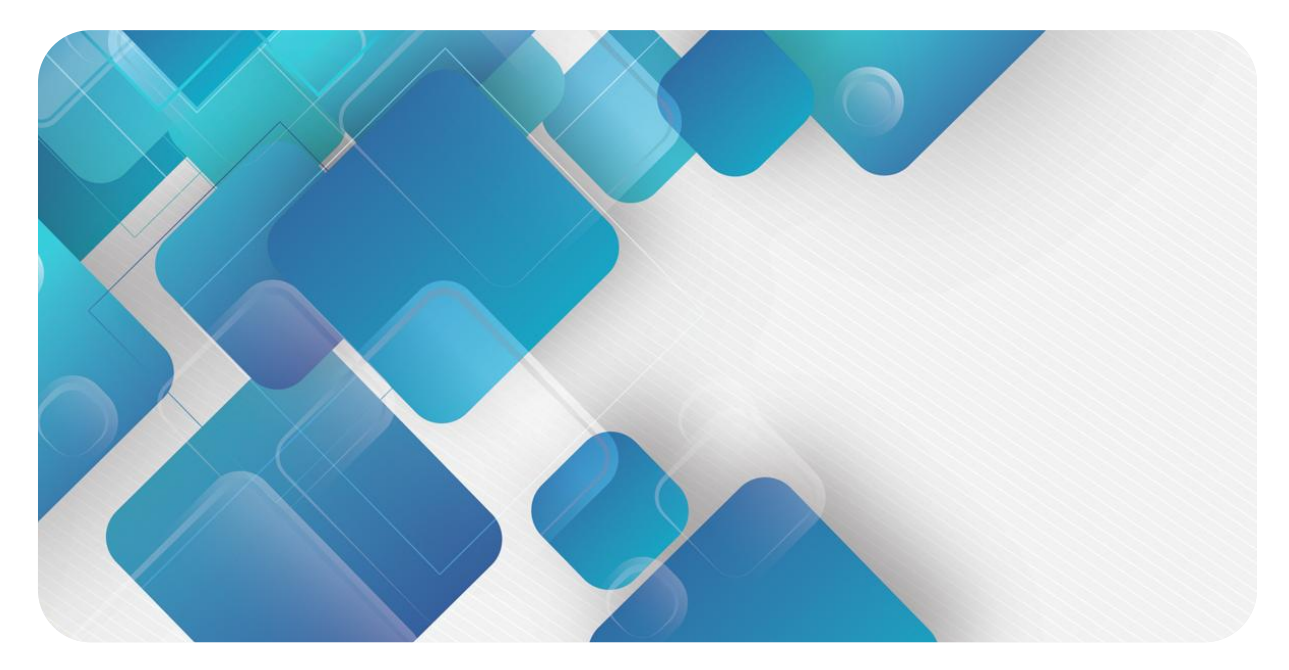

## PROFINET

## **PN7 Series Integrated I/ O**

## **User Manual**

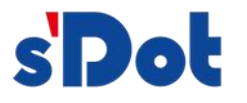

Nanjing Solidot Electronic Technology Co., Ltd.

#### Copyright © Nanjing Solidot Electronic Technology Co., Ltd. 2023. All rights reserved .

Without the written permission of our company, no unit or individual may excerpt or copy part or all of the contents of this document, or disseminate it in any form.

#### **Trademark Statement**

spot and other Solidot trademarks are trademarks of Nanjing Solidot Electronic Technology Co., Ltd.

All other trademarks or registered trademarks mentioned in this document are the property of their respective owners.

#### Notice

The products, services or features you purchase shall be subject to the commercial contracts and terms of Real Point Company. All or part of the products, services or features described in this document may not be within the scope of your purchase or use. Unless otherwise agreed in the contract, Solidot Company does not make any express or implied representations or warranties regarding the contents of this document. Due to product version upgrades or other reasons, the content of this document will be updated from time to time. Unless otherwise agreed, this document is only a guide for use, and all statements, information and suggestions in this document do not constitute any express or implied warranty. Nanjing Solidot Electronic Technology Co., Ltd.

11th Floor, Angying Building, No. 91 Shengli Road, Jiangning District, Nanjing City, Jiangsu Province Postcode: 21 1106

Phone: 4007788929

Website: http://www.solidotech.com

| Version history |               |                                             |         |  |
|-----------------|---------------|---------------------------------------------|---------|--|
| version         | Revision date | modify the content                          | Revised |  |
| number          |               |                                             | by      |  |
| V 1.00          | 2 023.03 . 09 | First time creation                         | Chen    |  |
|                 |               |                                             | Yun     |  |
| V 1.01          | 2 023.03.09   | 1. Modify 3.1 general parameter U s         | Chen    |  |
|                 |               | consumption current to 40mA , and 3.2       | Yun     |  |
|                 |               | digital parameter input filtering to 3ms.   |         |  |
|                 |               | 2. Modify the system current consumption    |         |  |
|                 |               | in 6.1 and 6.2 to 40mA .                    |         |  |
|                 |               | 3. Add 7.1.1 digital input filter function  |         |  |
|                 |               | description.                                |         |  |
| V 1.02          | 2 023.03.23   | 1. Modify the meaning of the running        | Chen    |  |
|                 |               | indicator light in 4.2 indicator light      | Yun     |  |
|                 |               | function .                                  |         |  |
| V 1.03          | 2 023.10.11   | 1. Added DIO channel configurable models    | Chen    |  |
|                 |               | and updated the full text.                  | Yun     |  |
| V 1.04          | 2 023.10.16   | 1. Add input and output configurable        | Chen    |  |
|                 |               | model parameters in Chapter 3.2 .           | Yun     |  |
| V 1.05          | 2 023.11.27   | 1. Update the input interface parameters in | Chen    |  |
|                 |               | Chapter 3.2.                                | Yun     |  |

## Contents

| 1 | Produ   | Ict Overview                          | 1  |  |  |  |  |
|---|---------|---------------------------------------|----|--|--|--|--|
|   | 1.1     | Product Introduction                  | 1  |  |  |  |  |
|   | 1.2     | Product Features                      | 1  |  |  |  |  |
| 2 | Nami    | ing Rules                             | 2  |  |  |  |  |
|   | 2.1     | Naming Rules                          | 2  |  |  |  |  |
|   | 2.2     | Model List                            | 2  |  |  |  |  |
| 3 | Prod    | luct parameters                       | 4  |  |  |  |  |
|   | 3.1 Gei | neral parameters                      | 4  |  |  |  |  |
|   | 3.2     | Digital parameters                    | 5  |  |  |  |  |
| 4 | Pan     | els                                   | 7  |  |  |  |  |
|   | 4.1     | Product Structure                     | 7  |  |  |  |  |
|   | 4.2     | Indicator function                    | 8  |  |  |  |  |
|   | 4.3     | Bus interface definition              | 8  |  |  |  |  |
|   | 4.4     | Power interface definition            | 9  |  |  |  |  |
|   | 4.5     | I/O interface definition              | 9  |  |  |  |  |
| 5 | Inst    | allation and 10                       |    |  |  |  |  |
|   | 5.1     | Dimensions Figure                     | 10 |  |  |  |  |
|   | 5.2     | Installation environment requirements | 11 |  |  |  |  |
|   | 5.3     | Module installation                   | 11 |  |  |  |  |
|   | 5.4     | Wiring guide                          | 12 |  |  |  |  |
|   | 5.4.1   | Power interface wiring diagram        | 12 |  |  |  |  |
|   | 5.4.2   | I/O interface wiring diagram          | 12 |  |  |  |  |
| 6 | Ро      | wer supply rules                      | 14 |  |  |  |  |
|   | 6.1     | Direct power supply rules             | 14 |  |  |  |  |
|   | 6.2     | Series power supply rules             | 16 |  |  |  |  |
| 7 | u       | sing                                  | 19 |  |  |  |  |
|   | 7.1     | Parameters and function configuration | 19 |  |  |  |  |
|   | 7.1.1   | 1.1 Digital input filter function19   |    |  |  |  |  |
|   | 7.1.2   | Output clear and hold function        | 19 |  |  |  |  |

|   | 7.1.3 | Channel input and output configuration                     | 19 |
|---|-------|------------------------------------------------------------|----|
|   | 7.2   | Configuration module application                           | 20 |
|   | 7.2.1 | Application in TIA Portal V17 software environment         | 20 |
|   | 7.2.2 | Application in STEP 7-MicroWIN SMART software environment  | 35 |
| 8 | FAQ   |                                                            | 45 |
|   | 8.1   | When updating accessible devices, device cannot be found   | 45 |
|   | 8.2   | The load button is gray when downloading the configuration | 45 |

## 1 product description

#### 1.1 Product Introduction

PN7 series integrated I/O module adopts PROFINET industrial Ethernet bus interface. It is a PROFINET slave device with standard IO equipment. It can be compatible with PROFINET networks of multiple manufacturers, providing users with high-speed data collection, optimizing system configuration, and simplifying on-site wiring, improving system reliability and etc, a variety of options.

#### 1.2 Product Features

- Input and output configurable
   Input or output function switching can be achieved by configuring DIO channel parameters .
- IP67 protection level Suitable for harsh industrial environments.
- Compact size

Ideal for applications where space is limited.

• High speed

Based on high-performance communication chips.

• Easy to diagnose

The innovative channel indicator light design is close to the channel, the channel status is clear at a glance, detection and maintenance are convenient.

• Easy to configure

The configuration is simple and supports all major mainstream PROFINET master stations.

• Wiring is quick and easy Using standard cables, wiring is simple.

## 2 Naming rules

### 2.1 Naming Rules

# $\frac{PN}{(1)} \frac{7}{(2)} - \frac{1}{(3)} \frac{08}{(4)} \frac{08}{(5)} \frac{A}{(6)} \frac{+}{(7)}$

| serial | meaning         | Value description                                                   |             |             |                         |  |
|--------|-----------------|---------------------------------------------------------------------|-------------|-------------|-------------------------|--|
| number |                 |                                                                     |             |             |                         |  |
| (1)    | bus protocol    | PN: PROFINET protocol al                                            | obreviation |             |                         |  |
| (2)    | Protection      | 7 : IP 67                                                           |             |             |                         |  |
|        | level           |                                                                     |             |             |                         |  |
| (3)    | I/O type        | Default: digital                                                    |             |             |                         |  |
| (4)    | Input signal    | 16 : 16 channel input 08 : 8 channel input 0 0 : 0 channel input    |             |             | 0 0 : 0 channel input   |  |
|        | points          |                                                                     |             |             |                         |  |
| (5)    | Output signal   | 16 : 16 channel output 08 : 8 channel output 0 0 : 0 channel output |             |             | 0 0 : 0 channel output  |  |
|        | points          |                                                                     |             |             |                         |  |
| (6)    | signal type     | A: NPN                                                              |             | B: PNP      |                         |  |
| (7)    | Channel         | +: Channel configurable                                             |             | Default: ch | annel type is fixed and |  |
|        | characteristics | input/output                                                        |             | cannot be   | configured              |  |

## 2.2 Model List

| model     | Product Description                                  |
|-----------|------------------------------------------------------|
| PN7-1600A | 16-channel digital input module , NPN type           |
| PN7-0016A | 16-channel digital output module , NPN type          |
| PN7-0808A | 8-channel digital input and output module , NPN type |

| PN7-1600B  | 16-channel digital input module , PNP type                         |
|------------|--------------------------------------------------------------------|
| PN7-0016B  | 16-channel digital output module , PNP type                        |
| PN7-0808B  | 8-channel digital input and output module , PNP type               |
| PN7-0016A+ | 16-channel digital input and output configurable module , NPN type |
| PN7-0016B+ | 16-channel digital input and output configurable module , PNP type |

## 3 Product parameters

### 3.1 General Parameters

| Interface Parameters         |                                                  |  |  |  |
|------------------------------|--------------------------------------------------|--|--|--|
| bus protocol                 | PROFINET                                         |  |  |  |
| bus interface                | 2×M12-D, 4Pin, female, blue                      |  |  |  |
| electrical isolation         | 500 VAC                                          |  |  |  |
| data transmission            | Category 5 or above UTP or STP (STP recommended) |  |  |  |
| medium                       |                                                  |  |  |  |
| Transmission distance        | ≤100 m (distance between stations)               |  |  |  |
| Technical Parameters         |                                                  |  |  |  |
| Configuration method         | Via main station                                 |  |  |  |
| Power interface              | 2×M12-L, 5Pin, male & female, red                |  |  |  |
| Power supply                 | 24VDC (18V ~ 30V)                                |  |  |  |
| U <sub>s</sub> total current | Max : 16A                                        |  |  |  |
| US current consumption       | ≤ 40mA                                           |  |  |  |
| $U_L$ total current          | Max : 16A                                        |  |  |  |
| $U_L$ consumption current    | 25mA                                             |  |  |  |
|                              | +Sensor supply current                           |  |  |  |
|                              | +Load output current                             |  |  |  |
| Electrical isolation         | yes                                              |  |  |  |
| between GND $_{\rm S}$ and   |                                                  |  |  |  |
| GNDL                         |                                                  |  |  |  |
| Weight                       | 480g                                             |  |  |  |
| Size                         | 225×62×35.1mm                                    |  |  |  |
| Operating temperature        | -25℃~+70℃                                        |  |  |  |
| Storage temperature          | -40℃~+85℃                                        |  |  |  |
| Relative humidity            | 95%, no condensation                             |  |  |  |
| Protection level             | IP67                                             |  |  |  |

## 3.2 Digital Parameters

| Digital input       |                             |               |                                |                  | _           |                  |
|---------------------|-----------------------------|---------------|--------------------------------|------------------|-------------|------------------|
| Product model       | PN7-1600A                   | PN7-1600B     | PN7-0808A                      | PN7-0808B        | PN7-0016A   | PN7-0016B        |
| Rated voltage       | 24 VDC (18V~30V)            |               |                                |                  |             |                  |
| signal points       | 16                          |               | 8                              | 8                |             |                  |
| input interface     |                             | 8×M12-A, 5    | Pin, Female                    |                  |             |                  |
| signal type         | NPN                         | PNP           | NPN                            | PNP              |             |                  |
| " 0" signal voltage | 15~30V                      | -3~+3 V       | 15~30V                         | -3~+3V           |             |                  |
| " 1" signal voltage | -3~+3 V                     | 15~30V        | -3~+3V                         | 15~30V           |             |                  |
| Input filtering     |                             | 3r            | ns                             |                  |             |                  |
| Input Current       |                             | 4n            | nA                             |                  |             | -                |
| Sensor power        |                             | Max : 2A      | (from U $_{L}$ )               |                  |             |                  |
| supply sum          |                             |               |                                |                  |             |                  |
| Isolation method    |                             | Optically-cou | pled isolation                 |                  |             |                  |
| Isolation           |                             | 500           | VAC                            |                  |             |                  |
| withstand voltage   |                             |               |                                |                  |             |                  |
| Channel indicator   | Green LED light             |               |                                |                  |             |                  |
| light               |                             |               |                                |                  |             |                  |
| Digital output      | I                           |               |                                |                  |             |                  |
| Rated voltage       | -                           |               |                                | 24 VDC (         | 18V~30V)    |                  |
| signal points       | -                           |               | 8                              | 3                | 1           | 6                |
| Output Interface    | -                           |               |                                | 8×M12-A, 5       | Pin, Female |                  |
| signal type         | -                           |               | NPN                            | PNP              | NPN         | PNP              |
| Load type           | -                           |               | Resistive load, inductive load |                  |             | ł                |
| Single channel      |                             |               | Max : 500 mA (from U $_{L}$ )  |                  |             |                  |
| rated current       | -                           |               |                                |                  | 1           |                  |
| Output total        |                             | -             | Max: 4 A                       | (from U $_{L}$ ) | Max: 8 A    | (from U $_{L}$ ) |
| current             | -                           |               |                                |                  |             |                  |
| Port protection     | Overcurrent protection      |               |                                |                  |             |                  |
| Isolation method    | Optically-coupled isolation |               |                                |                  |             |                  |
| Isolation           | 500VAC                      |               |                                |                  |             |                  |
| withstand voltage   |                             |               |                                |                  |             |                  |
| Channel indicator   | Green LED light             |               |                                |                  |             |                  |
| light               |                             |               |                                |                  |             |                  |

| digital input       |                           |                            |  |  |  |
|---------------------|---------------------------|----------------------------|--|--|--|
| Product number      | PN7-0016A+                | PN7-0016 B +               |  |  |  |
| Rated voltage       | 24 VDC (18V~30V)          |                            |  |  |  |
| signal points       | Input and output are conf | igurable , up to 16 points |  |  |  |
| input interface     | M12-A, 5 P                | in, Female                 |  |  |  |
| signal type         | NPN                       | PNP                        |  |  |  |
| " 0" signal voltage | 15~30V                    | -3~+3 V                    |  |  |  |
| " 1" signal voltage | -3~+3 V                   | 15~30V                     |  |  |  |
| Input filtering     | 3n                        | าร                         |  |  |  |
| Input Current       | 4m                        | A                          |  |  |  |
| Sensor power        | Max : 2A (                | from U L)                  |  |  |  |
| supply sum          |                           |                            |  |  |  |
| Isolation method    | Optically-coup            | oled isolation             |  |  |  |
| Isolation           | 500\                      | /AC                        |  |  |  |
| withstand voltage   |                           |                            |  |  |  |
| Channel indicator   | Green LED light           |                            |  |  |  |
| light               |                           |                            |  |  |  |
| Digital output      |                           |                            |  |  |  |
| Rated voltage       | 24 VDC (18V~30V)          |                            |  |  |  |
| signal points       | Input and output are conf | igurable , up to 16 points |  |  |  |
| Output Interface    | M12-A, 5 P                | in, Female                 |  |  |  |
| signal type         | NPN                       | PNP                        |  |  |  |
| Load type           | Resistive load,           | inductive load             |  |  |  |
| Single channel      | Max : 500 mA (from U L)   |                            |  |  |  |
| rated current       |                           |                            |  |  |  |
| Output total        | Max: 8 A (from U $_{L}$ ) |                            |  |  |  |
| current             |                           |                            |  |  |  |
| Port protection     | Overcurrent protection    |                            |  |  |  |
| Isolation method    | Optocoupler isolation     |                            |  |  |  |
| Isolation           | 500VAC                    |                            |  |  |  |
| withstand voltage   |                           |                            |  |  |  |
| Channel indicator   | Green LED light           |                            |  |  |  |
| light               |                           |                            |  |  |  |

## 4 panel

## 4.1 Product Structure

#### Names of each part of the product

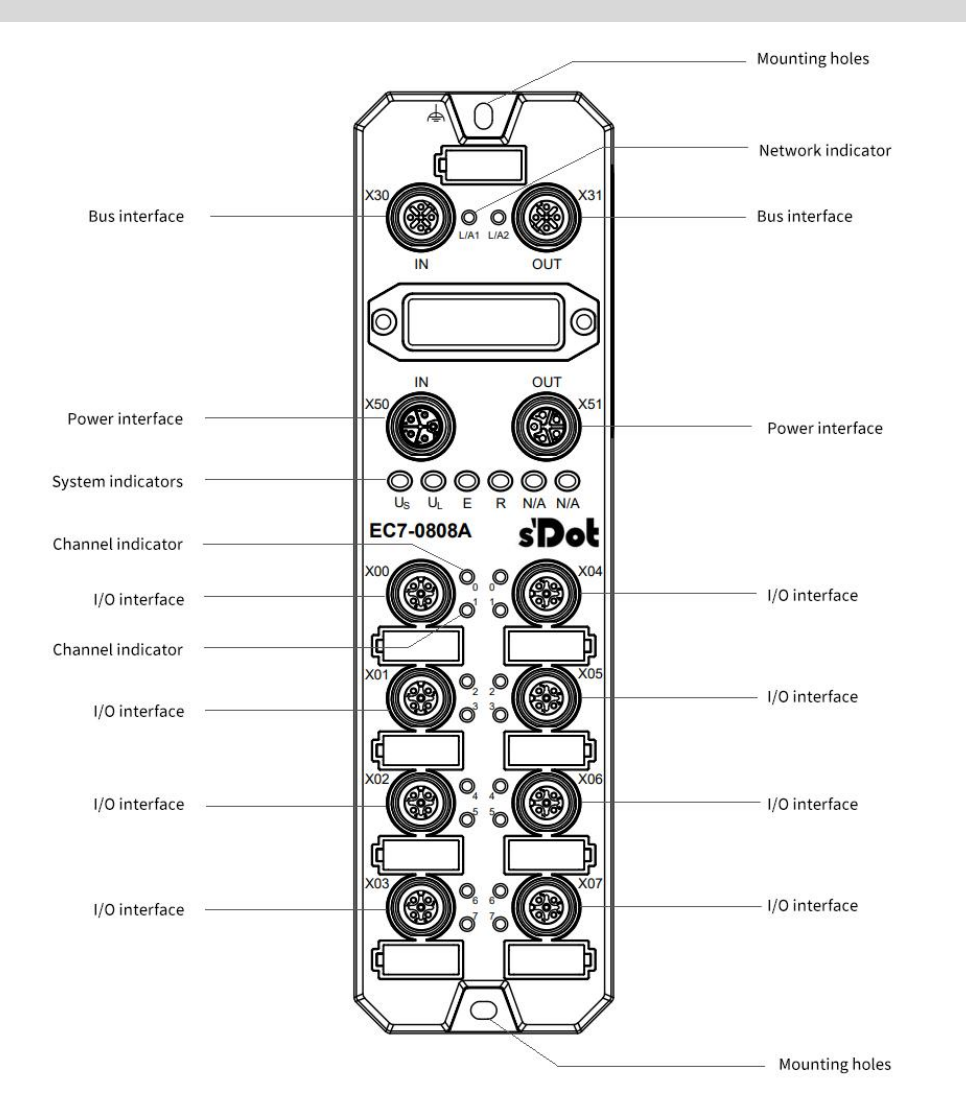

## 4.2 Indicator Function

| Name            | ID    | Color | State    | Status description                                    |  |
|-----------------|-------|-------|----------|-------------------------------------------------------|--|
| Network         | L/A1  | green | ON       | Establish a network connection                        |  |
| indicator IN    |       |       | Flashing | Network connection and data exchange                  |  |
|                 |       |       | OFF      | No data interaction or exception                      |  |
| Network         | L/A2  | green | ON       | Establish a network connection                        |  |
| indicator OUT   |       |       | Flashing | Network connection and data exchange                  |  |
|                 |       |       | OFF      | No data interaction or exception                      |  |
| System power    | U s   | green | ON       | The power supply is normal                            |  |
| indicator       |       |       | OFF      | The product is not powered on or the power supply is  |  |
|                 |       |       |          | abnormal.                                             |  |
| Load power      | UL    | green | ON       | The power supply is normal                            |  |
| indicator light |       |       | OFF      | The product is not powered on or the power supply is  |  |
|                 |       |       |          | abnormal.                                             |  |
| Running status  | R     | green | ON       | N Module runs normally                                |  |
| indicator RUN   |       |       | OFF      | Module operation abnormality                          |  |
| System alarm    | SF    | red   | ON       | The system is working abnormally                      |  |
| indicator light |       |       | OFF      | The system is running normally or is not powered on   |  |
| Network alarm   | BF    | red   | ON       | Network connection abnormality                        |  |
| indicator light |       |       | OFF      | Network connection is normal                          |  |
| Input channel   | 0 ~ F | green | ON       | The module channel has signal input                   |  |
| indicator       |       |       | OFF      | There is no signal input in the module channel or the |  |
|                 |       |       |          | signal input is abnormal.                             |  |
| Output channel  | 0 ~ F | green | ON       | The module channel has signal output                  |  |
| indicator       |       |       | OFF      | The module channel has no signal output or the        |  |
|                 |       |       |          | signal output is abnormal.                            |  |

## 4.3 Bus Interface Definition

Bus interface connection view (M12-D, 4 Pin, female end)

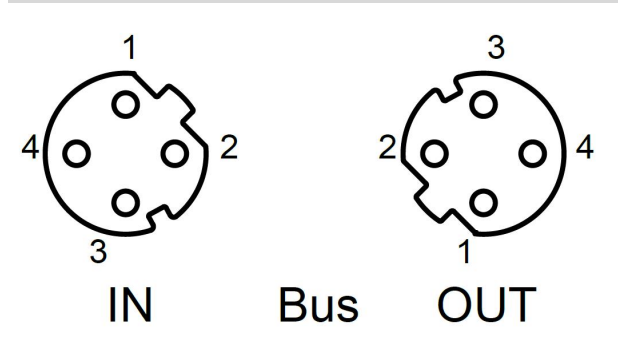

Definition

| Pin | Function                  |
|-----|---------------------------|
| 1   | TX + , data + for sending |
| 2   | RX + , receiving data +   |
| 3   | TX - , data for sending - |
| 4   | RX - , receiving data -   |

### 4.4 Power Interface Definition

Power interface connection view (M12- L, 5 Pin, male & female )

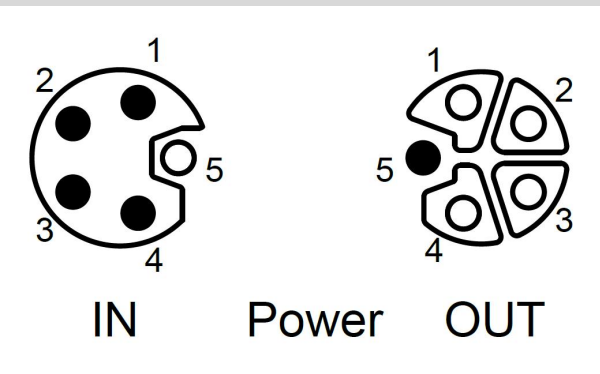

| P in | Function             | Wire core |
|------|----------------------|-----------|
|      |                      | color     |
| 1    | +24V U <sub>s</sub>  | Brown     |
| 2    | $0V \text{ GND}_{L}$ | White     |
| 3    | 0V GND <sub>s</sub>  | Blue      |
| 4    | +24V U <sub>L</sub>  | Black     |
| 5    | PE                   | Gris      |

Definition

## 4.5 I/O Interface Definition

| I/ O interface connection female)              | view (M12-A,5 Pin, |      | Definition               |                    |
|------------------------------------------------|--------------------|------|--------------------------|--------------------|
| $\frac{1}{2}$                                  | 2                  | P in | Function                 | Wire core<br>color |
| $\begin{pmatrix} 0 & 0 \\ 0 & 0 \end{pmatrix}$ | ζος<br>ζος         | 1    | +24V U <sub>L</sub> / NC | Brown              |
| 4 3                                            | 1                  | 2    | OV GND                   | Blue               |
| וח                                             |                    | 4    | DI/DO A                  | Black              |
| וט                                             | 00                 |      |                          | Crite              |

5

ΡE

Gris

## 5 Installation and wiring

## 5.1 Dimensional Drawing

**Overall specifications (unit: mm)** 

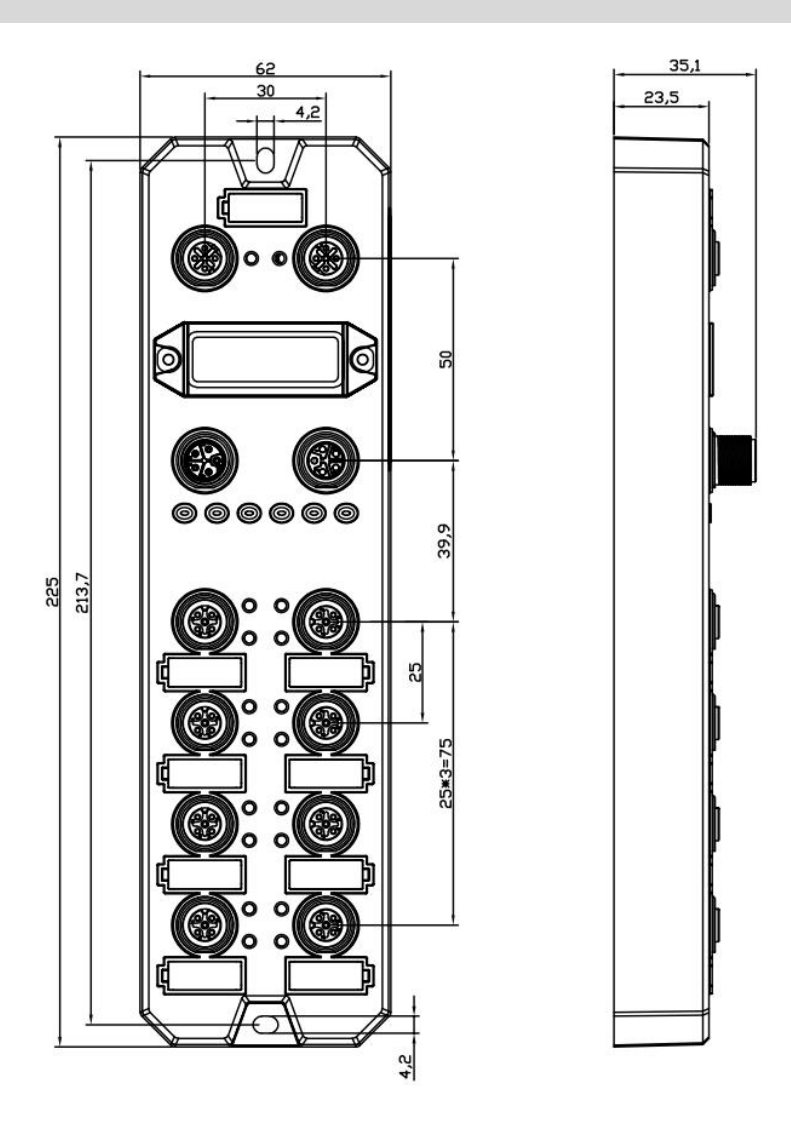

Copyright © Nanjing Solidot Electronic Technology Co., Ltd. 2023

## 5.2 Installation Environment Requirements

In order to give full play to the performance of the PN7 module and improve its reliability, please avoid installing it in the following places :

- Places exposed to direct sunlight
- Places where the ambient temperature or relative humidity exceeds module specifications
- Places with corrosive gases and flammable gases
- Places with acid, oil, and chemical droplets
- Places with dust, iron filings and sparks flying
- Places where the module body is directly subject to impact or vibration
- Places with strong electric fields, magnetic fields, radiation, and static electricity interference
- Places with power lines and AC power lines nearby

### 5.3 Module installation

• Please use M4\*22mm and above screws to fasten the module body .

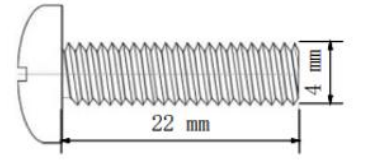

• The module mounting hole dimensions are as shown in the figure below.

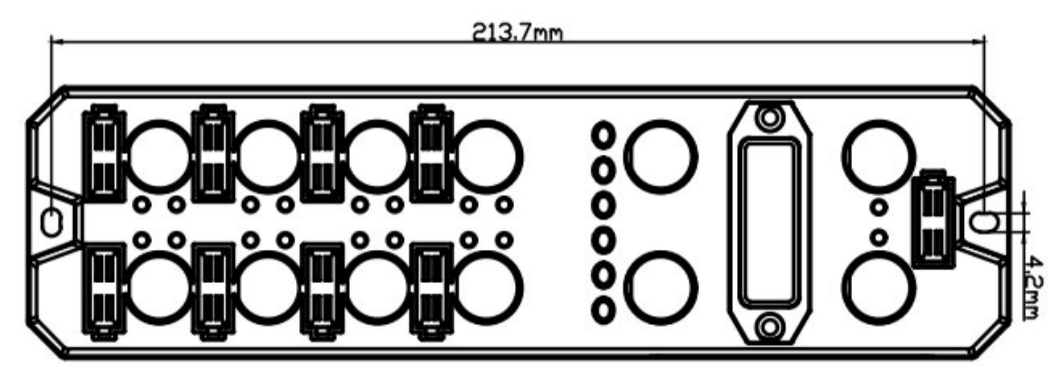

#### Precautions

• The transparent cover on the module is a reserved rotary switch cover. The cover has been tightened before leaving the factory. Please do not disassemble it at will to avoid damaging the IP67 protection level.

• Please fix the module correctly. Failure to do so may cause failure due to vibration.

### 5.4 Wiring Guide

#### 5.4.1 Power Interface Wiring Diagram

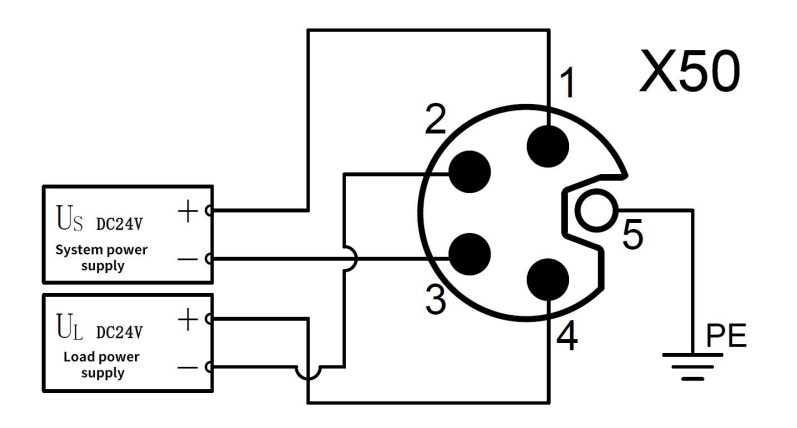

#### Precautions

• It is recommended that the system power supply and load power supply use different switching power supplies to ensure the stability of operation.

• For power supply rules, please refer to the " <u>Power Supply Rules</u> " chapter.

#### 5.4.2 I/ O Interface Wiring Diagram

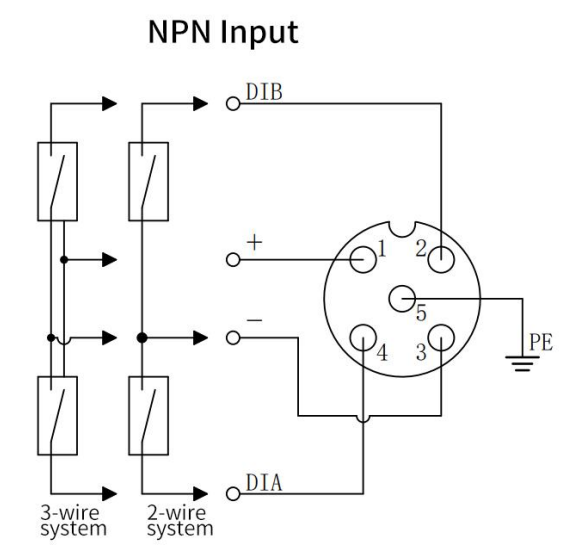

**NPN Output** 

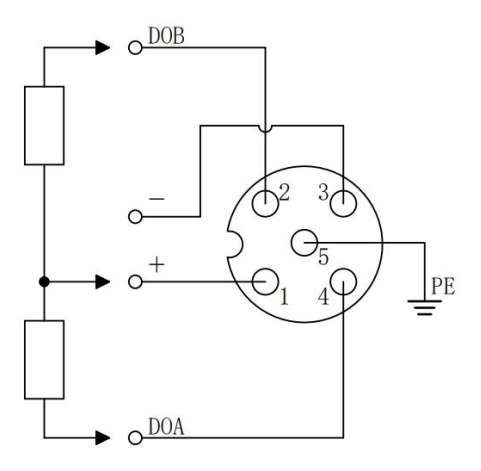

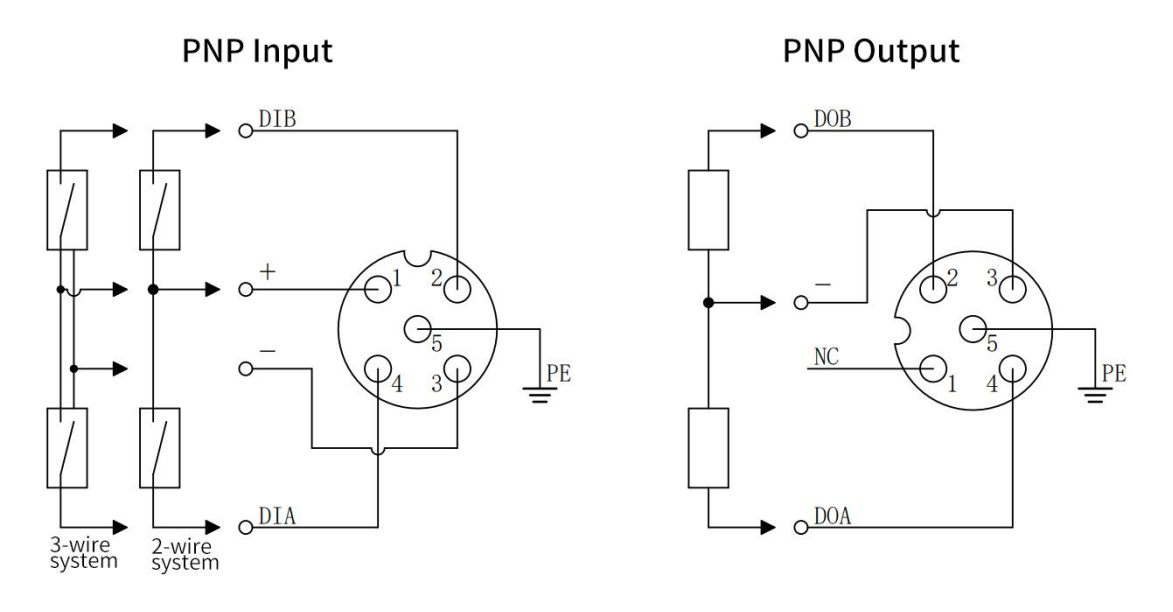

#### Precautions

• Please install the waterproof cap provided by the module on the unused connector interface and tighten it, to avoid damaging the IP67 protection level.

• Pin 1 of the PNP output interface is NC, pin 1 of other types of interfaces is +24V U<sub>L</sub>.

## 6 Power supply rules

## 6.1 Direct power supply rules

The power supply of each module is directly connected from the switching power supply without using the OUT interface. The total current consumption of the load power supply of each module should be  $\leq 8A$ .

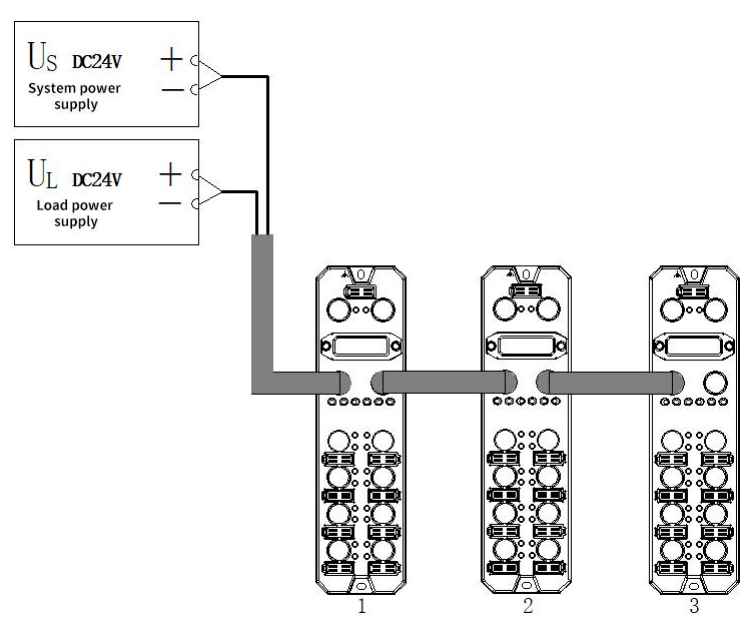

The voltage drop in the power cable varies depending on the total current consumption of the module's load power supply and the cable material. The following table shows the voltage drop when using our company's standard cables.

| Total current      | Voltage drop at different cable lengths (V) |      |       |      |  |  |
|--------------------|---------------------------------------------|------|-------|------|--|--|
| consumption of the | 1m                                          | 3m   | 5m    | 10m  |  |  |
| power supply ( A ) |                                             |      |       |      |  |  |
| 8                  | 0.64                                        | 1.12 | 1.6 0 | 2.72 |  |  |
| 7                  | 0.56                                        | 0.98 | 1.4 0 | 2.38 |  |  |
| 6                  | 0.48                                        | 0.84 | 1.2 0 | 2.04 |  |  |

| 5 | 0.40 | 0.70 | 1.00 | 1.70 |
|---|------|------|------|------|
| 4 | 0.32 | 0.56 | 0.80 | 1.36 |
| 3 | 0.24 | 0.42 | 0.60 | 1.02 |
| 2 | 0.16 | 0.28 | 0.40 | 0.68 |
| 1 | 0.08 | 0.14 | 0.20 | 0.34 |

#### ■ Calculation example of total module current consumption when directly powered

For example, module 1 is PN7-1600A, module 2 is PN7-0808A, and module 3 is PN7-0016A. The usage of each module is as shown in the following table :

| modulo                |           | I /0 I   | port                                                                        | external connection device |                              |  |
|-----------------------|-----------|----------|-----------------------------------------------------------------------------|----------------------------|------------------------------|--|
| name port Pin I/O mod |           | I/O mode | Product name                                                                | Specification              |                              |  |
|                       |           | Pin4     | 4 DI (input current<br>4mA)<br>2 DI (input current<br>4mA)<br>3-wire sensor |                            | Current consumption:<br>30mA |  |
| Module 1              | Port 1 ~8 | Pin2     |                                                                             |                            | Current consumption:<br>30mA |  |
|                       |           | Pin4     | DI (input current<br>4mA)                                                   |                            | Current consumption:<br>30mA |  |
| Module 2              | Port 1 ~4 | Pin2     | DI (input current<br>4mA)                                                   | 3-wire sensor              | Current consumption:<br>30mA |  |
|                       |           | Pin4     | DO                                                                          | The                        | Load current: 500mA          |  |
|                       | Port 4 ~8 | Pin2     | DO                                                                          | electromagnetic<br>valve   | Load current: 500mA          |  |
|                       |           | Pin4     | DO                                                                          | The                        | Load current: 500mA          |  |
| Module 3              | Port 1 ~8 | Pin2     | DO                                                                          | electromagnetic<br>valve   | Load current: 500mA          |  |

Calculate the total current consumption . The calculated current of a single module is as shown in the

following table:

| module   | Power                                  | Total current consumption  | Calculation results                      |
|----------|----------------------------------------|----------------------------|------------------------------------------|
| name     | supply type                            | calculation items          |                                          |
|          | System                                 | System surrent consumption | Module system side power consumption     |
|          | power U <sub>s</sub>                   | system current consumption | 40 mA                                    |
|          |                                        |                            | for all ports                            |
| Module 1 | Lood power                             | Madula input summat and    | (sensor current consumption) + ( channel |
|          | ULULUULUUUUUUUUUUUUUUUUUUUUUUUUUUUUUUU | sensor current consumption | input current * Enter points )           |
|          |                                        |                            | = (30mA * 16 ) + (4mA * 16 )             |
|          |                                        |                            | = 544mA                                  |
|          | System                                 | Custom summert consumption | Module system side power consumption     |
| Madula 2 | power U <sub>s</sub>                   | System current consumption | 40mA                                     |
| wodule 2 | Load power                             | Module input current and   | For ports 1 ~4                           |
|          | UL                                     | sensor current consumption | (Sensor current consumption) + ( Channel |

|          |                      |                            | input current * Enter points )       |
|----------|----------------------|----------------------------|--------------------------------------|
|          |                      |                            | = (30mA * 8 ) + (4mA * 8 )           |
|          |                      |                            | = 272mA                              |
|          |                      |                            | For ports 5~8                        |
|          |                      |                            | Channel output current * number of   |
|          |                      | Load output current        | output points                        |
|          |                      |                            | = 500 mA * 8                         |
|          |                      |                            | = 4A                                 |
|          | System               | System current concumption | Module system side power consumption |
|          | power U <sub>s</sub> | System current consumption | 40mA                                 |
|          |                      |                            | For ports 1 ~8                       |
| Module 3 | Load power           | Ch                         | Channel output current * number of   |
|          |                      | Load output current        | output points                        |
|          |                      |                            | = 500 mA * 16                        |
|          |                      |                            | = 8A                                 |

To sum up, the current consumption of each module is as follows:

- For the system power supply U<sub>s</sub>, each module consumes 40mA.
- For load supply U<sub>L</sub>:

 $U_L$  of module 1 (PN7-1600A ) is 544 mA , which is less than the maximum current of the module load power supply  $U_L$  of 8 A.

 $U_L$  of module 2 (PN7-0808A) is 272 mA + 4A = 4.272A, which is less than the maximum current of the module load power supply  $U_L$  of 8A.

 $U_L$  of module 3 (PN7-0016A ) is 8A , which is equal to the maximum current of the module load power supply  $U_L$  8A.

In this example, since the total current consumption of each module satisfies the sum of module load

power supply current consumption  $\leq 8A$ , the requirement is met .

#### 6.2 Series power supply rules

The modules are powered in series through the OUT interface. The total current consumption of the load power supply of each module should be  $\leq$  8A, and the total current consumption of the system power supply and load power supply of all modules should be  $\leq$  16A.

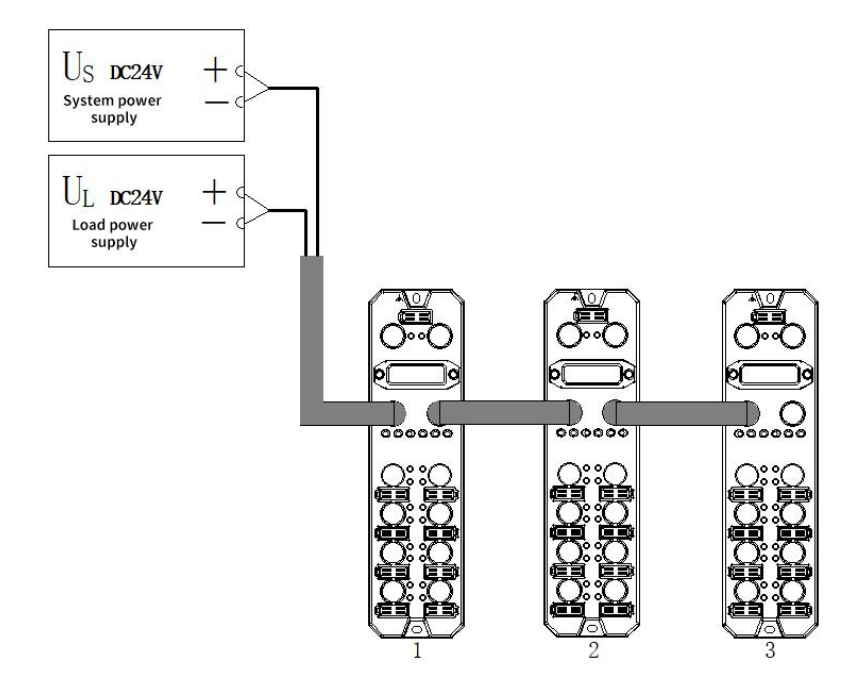

When power is supplied in series, the consumption current of the series-connected modules will flow inside the module, so a voltage drop will occur in the internal circuit of the module. The voltage drop in the power cable varies depending on the total current consumption of the module's load power supply and the cable material. The following table shows the voltage drop when using our company's standard cables.

| Total current      | Voltage drop in the | Voltage drop at different cable lengths(V) |      |      |      |
|--------------------|---------------------|--------------------------------------------|------|------|------|
| consumption of the | module's internal   | 1m                                         | 2m   | 5m   | 10 m |
| power supply (A)   | circuit (V)         |                                            | 5111 | 5111 |      |
| 16                 | 0.64                | 1.28                                       | 2.24 | 3.20 | 5.44 |
| 15                 | 0.60                | 1.20                                       | 2.10 | 3.00 | 5.10 |
| 14                 | 0.56                | 1.12                                       | 1.96 | 2.80 | 4.76 |
| 13                 | 0.52                | 1.04                                       | 1.82 | 2.60 | 4.42 |
| 12                 | 0.48                | 0.96                                       | 1.68 | 2.40 | 4.08 |
| 11                 | 0.44                | 0.88                                       | 1.54 | 2.20 | 3.74 |
| 10                 | 0.4 0               | 0.80                                       | 1.40 | 2.00 | 3.40 |
| 9                  | 0.36                | 0.72                                       | 1.26 | 1.80 | 3.06 |
| 8                  | 0.32                | 0.64                                       | 1.12 | 1.60 | 2.72 |
| 7                  | 0.28                | 0.56                                       | 0.98 | 1.40 | 2.38 |
| 6                  | 0.24                | 0.48                                       | 0.84 | 1.20 | 2.04 |
| 5                  | 0.20                | 0.40                                       | 0.70 | 1.00 | 1.70 |
| 4                  | 0.16                | 0.32                                       | 0.56 | 0.80 | 1.36 |
| 3                  | 0.12                | 0.24                                       | 0.42 | 0.60 | 1.02 |
| 2                  | 0.08                | 0.16                                       | 0.28 | 0.40 | 0.68 |
| 1                  | 0.04                | 0.08                                       | 0.14 | 0.20 | 0.34 |

#### Precautions

• The total current consumption of the load power supply of each module should be ≤8A.

As shown in the figure above, when powered in series, the sum of the current consumption of the

system power supply and load power supply of all modules should meet the rule of "1+2+3"  $\leq 16A$ .

#### Calculation example of total current consumption of modules when powered in series

For example, module 1 is PN7-1600A, module 2 is PN7-0808A, and module 3 is PN7-0016A. The usage of each module is the same as " <u>Example of calculation of total module current consumption when</u> directly powered.".

Calculate the total current consumption :

 $U_{s} = 40mA + 40mA + 40mA = 120mA$ 

U<sub>L</sub> = 544mA + 4.272A + 8A = 12.816A

In this example, since the total current consumption of the system power supply  $U_s$  and load power supply  $U_L$  of all modules meets the rule of "1+2+3"  $\leq$  16A, the requirements are met .

#### Precautions

• In series power supply mode, if the total current consumption of the system power supply  $U_s$  or the total current consumption of the load power supply  $U_L$  exceeds 16A, please change some modules to the direct power supply mode to ensure that the total current consumption of the system power supply  $U_s$  or the total current consumption of the load power supply  $U_L \le 16A$ .

## 7 Use

## 7.1 Parameters and function configuration

#### 7.1.1 Digital input filter function

Digital input filtering prevents the program from responding to unexpected rapid changes in the input signal, which may occur due to switch contact jumps or electrical noise. The current fixed configuration of digital input filtering is 3ms, which can filter out clutter within 3ms. Channels cannot be configured individually.

3 ms input filter time of ms represents a single signal changing from "0" to "1", or from "1" to "0" for 3 ms can be detected, and shorter than 3 ms single high or low pulse of ms will not be detected.

#### 7.1.2 Output clear hold function

The clear /hold function is aimed at the output signal of the module . This function can configure the module output action in the bus abnormal state .

Keep output: When communication is disconnected, the module output channel always keeps output.

Clear output: When communication is disconnected, the module output channel clears the output.

#### 7.1.3 Channel input and output configuration

For modules with configurable input and output, parameters can be configured to enable each channel to implement input or output functions, and each channel can be configured independently.

This manual uses TIA Portal V17 as an example to introduce the parameter configuration method. For detailed steps, see <u>Parameter Settings</u>.

## 7.2 Configuration module application

#### 7.2.1 Application in TIA Portal V17 software environment

#### 1. Preparation

- Hardware environment
  - > Module model PN7-0016A+
  - > One computer with TIA Portal V17 software pre-installed
  - > PROFINET special shielded cable
  - > A Siemens PLC. This description uses a Siemens S7-1 200 CPU1214C DC /DC/DC as an example
  - > One switching power supply
  - > Module installation guide rails and guide rail fixings
  - Device configuration profile Configuration file acquisition address: <u>https://www.solidotech.com/documents/configfile</u>
- Hardware configuration and wiring
   Please follow the requirements of " <u>5 Installation and Wiring</u> "

#### 2、New Construction

a. Open the TIA Portal V17 software , click "Create New Project" , and click "Create" after entering all the information, as shown in the figure below.

|   |                       | create new project |                          |
|---|-----------------------|--------------------|--------------------------|
|   | Open existing project | Project name:      | PN7                      |
|   | open existing project | Path:              | C:IUsers129719IDocuments |
| 0 | Create new project    | Version:           | V17 ×                    |
|   | Minute and at         | Author:            | 29719                    |
|   | Migrate project       | Comment:           | <u> </u>                 |
|   | Close project         |                    | V                        |
|   | 3                     |                    | Create                   |
| ۲ | Welcome Tour          |                    |                          |
|   | First steps           |                    |                          |

- Project name: Customized, you can keep the default.
- Path: The project keeps the path, which can be kept as default.
- Version: You can keep the default.
- Author: You can keep the default.
- Comment: Customized, optional.

#### 3、Add PLC controller

a. Click "Configure A Device" as shown in the figure below.

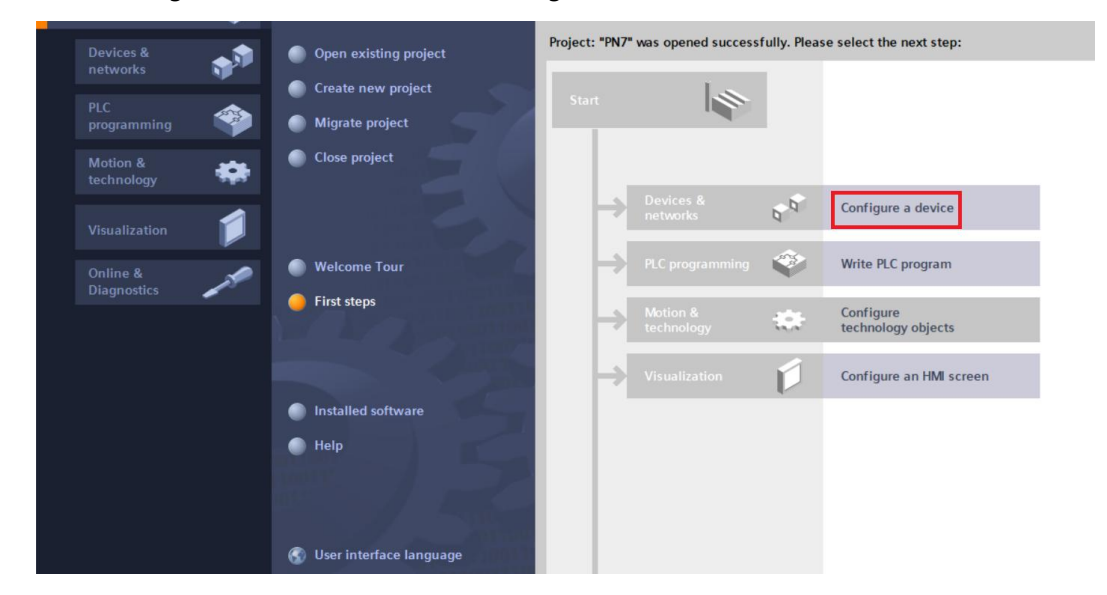

b. Click "Add New Device", select the PLC model currently used , and click "Add", as shown in the figure below. After the addition is completed, you can see that the PLC has been added to the device navigation trees.

|                                                                                                    |                                                |                                                                                                    | Totally Integrated Automation<br>PORTAL |
|----------------------------------------------------------------------------------------------------|------------------------------------------------|----------------------------------------------------------------------------------------------------|-----------------------------------------|
| Start 🦃                                                                                                    |                                                | Add new device                                                                                                    |                                         |
| Devices & series of the series of the series | Show all devices                               | 9 c m c 100m c .<br>  PLC_1                                                                                                    | ~                                       |
| PLC<br>programming<br>Motion &<br>Clausalization<br>Online &<br>Diagnostics                                                                                                    | Add new device     Configure networks     Help | Consoler         Consoler         Consoler         Consoler         Consoler           Consoler         Consoler         Consoler         Consoler         Consoler           Consoler         Consoler         Consoler         Consoler         Consoler           Consoler         Consoler         Consoler         Consoler         Consoler           Consoler         Consoler         Consoler         Consoler         Consoler           Consoler         Consoler         Consoler         Consoler         Consoler           Consoler         Consoler         Consoler         Consoler         Consoler           Consoler         Consoler         Consoler         Consoler         Consoler           Consoler         Consoler         Consoler         Consoler         Consoler           Consoler         Consoler         Consoler         Consoler         Consoler           Consoler         Consoler         Consoler         Consoler         Consoler           Consoler         Consoler         Consoler         Consoler         Consoler           Consoler         Consoler         Consoler         Consoler         Consoler           Consoler         Consoler         Consoler         Consoler | •                                       |
|                                                                                                    |                                                | Open device view Add                                                                                                    | ] _                                     |

#### 4、 Scan for connected devices

a. Click "Online Access -> Update Accessible Devices" in the left navigation tree, as shown in the figure below.

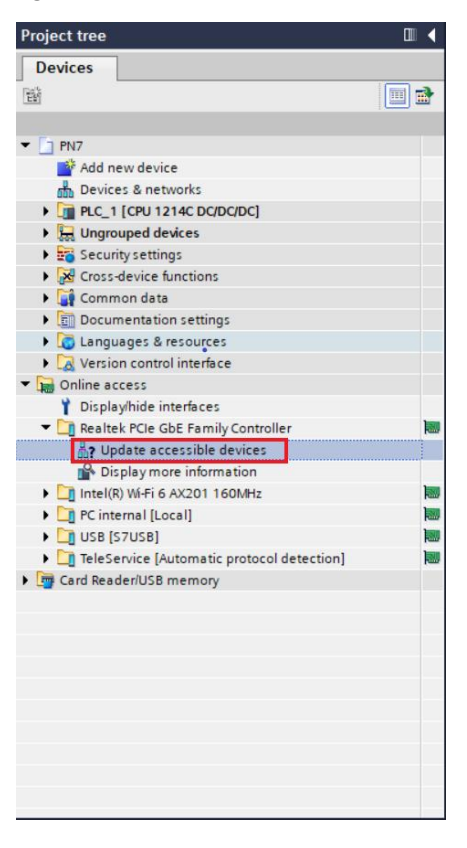

b. After the update is completed, the connected slave devices are displayed, as shown in the figure below.

| <b>B</b>                                               |       | Network   | Connections HM connection 💌 🗛 Relations 🗮 🦉 🖀 🔛 🛄 🔍 ± |                                       |      |
|--------------------------------------------------------|-------|-----------|-------------------------------------------------------|---------------------------------------|------|
| ▼ [] PN7                                               |       |           |                                                       |                                       |      |
| Add new device                                         |       |           |                                                       |                                       | =    |
| Devices & networks                                     |       | PLC_1     |                                                       |                                       |      |
| PLC 1 [CPU 1214C DC/DC/DC]                             |       | CPU 1214C |                                                       |                                       |      |
| La Ungrouped devices                                   |       |           |                                                       |                                       |      |
| Security settings                                      |       |           |                                                       |                                       |      |
| Cross-device functions                                 |       |           |                                                       |                                       |      |
| Common data                                            |       |           |                                                       |                                       |      |
| Documentation settings                                 |       |           |                                                       |                                       |      |
| Languages & resources                                  |       |           |                                                       |                                       |      |
| Version control interface                              |       |           |                                                       |                                       |      |
| <ul> <li>Online access</li> </ul>                      |       |           |                                                       |                                       | - 8  |
| Display/hide interfaces                                |       |           |                                                       |                                       |      |
| <ul> <li>Realtek PCIe GbE Family Controller</li> </ul> | No.   |           |                                                       |                                       |      |
| Opdate accessible devices                              |       |           |                                                       |                                       |      |
| Pisplay more information                               |       |           |                                                       |                                       | _    |
| plc_1 [192.168.0.1]                                    |       |           |                                                       |                                       |      |
| pn7 [192.168.0.20]                                     |       |           |                                                       |                                       |      |
| Intel(R) Wi-Fi 6 AX201 160MHz                          | 100   |           |                                                       |                                       | _    |
| PC internal [Local]                                    | 100   |           |                                                       |                                       |      |
| USB [S7USB]                                            | 100   |           |                                                       |                                       | ~    |
| TeleService [Automatic protocol detection]             | 100 < | II        | > 100%                                                | · · · · · · · · · · · · · · · · · · · |      |
| Card Reader/USB memory                                 |       |           | Q Properties                                          | Info 🛛 Diagnostics                    |      |
|                                                        |       | General   | Cross-references Compile                              | 1                                     |      |
|                                                        |       |           |                                                       |                                       |      |
|                                                        |       |           | ow all messages                                       |                                       |      |
|                                                        |       |           |                                                       |                                       | -    |
|                                                        |       | Message   |                                                       | Go to / Date                          | lime |

The computer's IP address must be in the same network segment as the PLC. If not, modify the computer's IP address and repeat the above steps.

#### 5、Add GSD configuration file

- a. In the menu bar, select "Options->Manage General Station Description File (GSDML) (D)".
- b. Click "Source Path" to select the file.
- c. whether the status of the GSD file to be added is "Not yet installed". If it is not installed, click the "Install" button. If it is already installed, click "Cancel" to skip the installation step.

| Manage general station description | n files |          |                   | ×           |
|------------------------------------|---------|----------|-------------------|-------------|
| Installed GSDs GSDs in the         | project |          |                   |             |
| Source path: D:\                   |         |          |                   |             |
| Content of imported path           |         |          |                   |             |
| File                               | Version | Language | Status            | Info        |
| GSDML-V2.3-sdot-pn7-0016a+-20      | V2.3    | English  | Not yet installed | Solidot PRO |
|                                    |         |          |                   |             |
|                                    |         |          |                   |             |
|                                    |         |          |                   |             |
|                                    |         |          |                   |             |
|                                    |         |          |                   |             |
|                                    |         |          |                   |             |
|                                    |         |          |                   |             |
|                                    |         |          |                   |             |
| <                                  | 1       | III      |                   | >           |
|                                    |         |          |                   |             |
|                                    |         |          | Delete Insta      | Cancel      |
|                                    |         |          |                   |             |

#### 6、Add slave device

- a. Double-click "Devices & Networks" in the left navigation tree" .
- b. Click the "Hardware Catalog" vertical button on the right, and the catalog is displayed as shown below .

| Siemens - C:\Users\29719\Documents\PN7\PN7 |                  |                                                                  | - 1                                                                                                    |
|--------------------------------------------|------------------|------------------------------------------------------------------|----------------------------------------------------------------------------------------------------|
| ject Edit View Insert Online Options Tools | s <u>W</u> indow | Help                                                             | Tatally interreted Automation                                                                                                    |
| Save project A M Ta X St C                 | a a las m        | 🕅 🖳 💋 Goonline 🧭 Goonline 🛃 The The X 🚽 🔲 Search in projects     | PORTAI                                                                                                    |
| Project tree                               | □ 4              | PN7 → Devices & networks                                         | 🗙 Hardware catalog 🛛 🗊 🗎 🕨                                                                                                    |
| Devices                                    |                  | 😴 Topology view 🛛 🛔 Network view 📑 Device viev                   | Options                                                                                                    |
| 18                                         |                  | Network 11 Connections HM connection 💌 🗛 Relations 🕎 🗮 🗑 🖽 🔀 🔿 🛨 |                                                                                                    |
|                                            |                  |                                                                  |                                                                                                    |
| • D PN7                                    |                  |                                                                  | ✓ Catalog                                                                                                    |
| Add new device                             | _                |                                                                  | <search> M4 M1</search>                                                                                                    |
| Devices & networks                         |                  | PLC_1                                                            | Filter Profile: All> 💌 📑                                                                                                    |
| III PLC 1 [CPU 1214C DC/DC/DC]             |                  | CPU 1214C                                                        | Controllers                                                                                                    |
| Generation of the second devices           |                  |                                                                  | 🕨 📄 HM                                                                                                    |
| Security settings                          |                  |                                                                  | PC systems                                                                                                    |
| Cross-device functions                     |                  |                                                                  | Drives & starters                                                                                                    |
| Common data                                |                  |                                                                  | Network components                                                                                                    |
| Documentation settings                     |                  |                                                                  | 🕨 🍺 Detecting & Monitoring                                                                                                    |
| Languages & resources                      |                  |                                                                  | Distributed I/O                                                                                                    |
| Zersion control interface                  |                  |                                                                  | Power supply and distribution                                                                                                    |
| <ul> <li>Online access</li> </ul>          |                  |                                                                  | Field devices                                                                                                    |
| Displayhide interfaces                     |                  |                                                                  | 🗧 🚰 Other field devices                                                                                                    |
| Realtek PCIe GbE Family Controller         | 100              |                                                                  | AND I HAVE A HAVE A |
| A Update accessible devices                |                  |                                                                  |                                                                                                    |
| Display more information                   |                  |                                                                  | 14 8                                                                                                    |
| plc_1 [192.168.0.1]                        |                  |                                                                  |                                                                                                    |
| pn7 [192.168.0.20]                         |                  |                                                                  |                                                                                                    |
| Intel(R) Wi-Fi 6 AX201 160MHz              |                  |                                                                  |                                                                                                    |
| PC internal [Local]                        | 100              |                                                                  |                                                                                                    |
| USB [S7USB]                                | 100              |                                                                  |                                                                                                    |
| TeleService [Automatic protocol detection] | 1                |                                                                  |                                                                                                    |
| Card Reader/USB memory                     |                  |                                                                  |                                                                                                    |
|                                            |                  |                                                                  |                                                                                                    |
|                                            |                  |                                                                  |                                                                                                    |
|                                            |                  |                                                                  |                                                                                                    |
|                                            |                  |                                                                  |                                                                                                    |
|                                            |                  |                                                                  |                                                                                                    |
|                                            |                  |                                                                  |                                                                                                    |
|                                            |                  | K III > 100%                                                     |                                                                                                    |
|                                            |                  |                                                                  |                                                                                                    |

c. "PN7-0016A+" in the search box of the hardware catalog to search for the module . After the search is completed, drag or double-click "PN7-0016A+" to "Network View", as shown in the figure below. If you connect multiple modules, you can add modules in sequence according to the actual topology under the "Hardware Catalog" on the right.

| Image: Connections PMS connections     Image: Connections     Image: Con                                                                                                    | Devices & networks                                                | 🗕 🖬 🖬 🗙 Hardware catalog 📰                                                                                                    |      |
|----------------------------------------------------------------------------------------------------|-------------------------------------------------------------------|----------------------------------------------------------------------------------------------------|------|
| twock I Connections     I     I     I     I     I     I     I     I     I     I     I     I     I     I     I     I     I     I     I     I     I     I     I     I     I     I     I     I     I    I     I     I     I     I     I     I     I     I     I     I     I     I     I     I </th <th>🖉 Topology view 🛛 🔒 Network vie</th> <th>ew 🛐 Device view Options</th> <th></th>                                                                                                    | 🖉 Topology view 🛛 🔒 Network vie                                   | ew 🛐 Device view Options                                                                                                    |      |
| Intervention       Image: Controllers         Intervention       Image: Controllers         Intervention       Image: Controllers         Image: Controllers       Image: Controllers         Image: Controllers       Image: Controllers         Image: Controlers <td< th=""><th>etwork 🔢 Connections 🛛 HMI connection 💌 🗛 Relations 🕎 🖏 📲 🖽 🛄 🔍 生</th><th></th><th></th></td<>                                                                                                    | etwork 🔢 Connections 🛛 HMI connection 💌 🗛 Relations 🕎 🖏 📲 🖽 🛄 🔍 生 |                                                                                                    |      |
| 1214C       PNIO         PNIO       PRIJ-0016A+         Not assigned       Prime         Image: Controllers       Image: Controllers         Image: Controllers       Image: Controllers                                                                                                    |                                                                   | ▲ ✓ Catalog                                                                                                    |      |
| 1<br>1214C PNT-0016A+ PN-NORM NOT assigned PNTO PNT-0016A+ PNT-0016A+ PNT-0016A         |                                                                   | <search></search>                                                                                                    | 1 60 |
| 1214C       PN7-0016A+       DP-WORM         Notassigned       Image: Controllers         Image: Controllers       Image: Controllers         Image: Controllers<                                                                                                    | 1 PNIO                                                            | Filter Profile: <all></all>                                                                                                    | -    |
| Not assigned                                                                                                    | 1214C PN7-0016A+ DP-NORM                                          | Controllers                                                                                                    |      |
| Porr supply and distribution     Pour supply and distribution     Pour supply     Pour supply     Pour supply     Po                | Not assigned                                                      | 🛏 🕨 🕞 HMI                                                                                                    |      |
| Burdensen in the second second s                |                                                                   | PC systems                                                                                                    |      |
| <ul> <li>Metwork components</li> <li>Detribution</li> <li>Distribution</li> <li>Distribu</li></ul> |                                                                   | Drives & starters                                                                                                    |      |
| <ul> <li>Image: Constraint of the second second sec</li></ul> |                                                                   | Image: Image: Imag |      |
| Build of the second of the second of th                |                                                                   | 🕨 🚺 Detecting & Monitoring                                                                                                    |      |
| <ul> <li>Image: Solubor Provinsion of the solution of the solution of the sol</li></ul>  |                                                                   | Distributed I/O                                                                                                    |      |
| <ul> <li>If eld devices</li> <li>If eld devices</li> <li>If other field devices</li> <li>If other field devices</li> <li>If o</li></ul>  |                                                                   | Power supply and distribution                                                                                                    |      |
| Conter field devices     Conter field devices     Conter field dev                |                                                                   | Field devices                                                                                                    |      |
| Additional Ethernet devices  Additional Ethernet devices  Additional Etheret devices  Additional Ethernet devices  Additional Ethere           |                                                                   | 🗧 🗧 👻 🛄 Other field devices                                                                                                    |      |
| Image: Constraint of the second second s                                           |                                                                   | Additional Ethernet devices                                                                                                    |      |
| Image: Second second secon                                           |                                                                   |                                                                                                    |      |
| <ul> <li>↓ I Encoders</li> <li>↓ I Encoders</li> <li>↓ I Gateway</li> <li>↓ I Sdot</li> <li>↓ I Stekens AG</li> <li>↓ I Stekens AG</li> <li>↓ Solubot PROFINET NO</li> <li>↓ Solubot PROFINET NO</li> <li>↓ I Solubot PROFINET NO</li> <li>↓ I Sensors</li> <li>↓ I Sensors</li> <li>↓ I Sensors</li> <li>↓ I PROFIBUS PR</li> </ul>                                                                                                    |                                                                   | - 🗟 🕨 🖬 Drives                                                                                                    |      |
| ↓ Gateway ↓ Gateway ↓                                                                                                    |                                                                   | Encoders                                                                                                    |      |
| Image: Second Second Secon                                           |                                                                   | Gateway                                                                                                    |      |
| Image: Solid Stream State         Image: Solid Stream State         Image: Solid Stream Stream Strea                                                                                               |                                                                   | ▼ 110                                                                                                    |      |
| <ul> <li>▶ Im SERVENS AG</li> <li>♥ Im SOLIDOT PNOFINET NO</li> <li>♥ Im SOLIDOT PROFINET NO</li> <li>♥ Im SOLIDOT PROFINET NO</li> <li>♥ Im PROFIBUS DP</li> <li>♥ Im PROFIBUS DP</li> <li>♥ Im PROFIBUS PA</li> </ul>                                                                                                    |                                                                   | ► 🛄 Sdot                                                                                                    |      |
| ✓ III SOLIDOT PN7 SERIES     ✓ III SOLIDOT PN7 SERIES     ✓ IIII SOLIDOT PN7 SERIES     ✓ IIIII SOLIDOT PN7 SERIES     ✓ IIII                  |                                                                   | SIEMENS AG                                                                                                    |      |
| CUDOT PM7 SERIES     SOLIDOT PM7 SERIES     SOLIDOT PM7 SERIES                 |                                                                   | ▼ u solidot                                                                                                    |      |
| Current Solidor PROFINETIO<br>Current Solidor PROFINETIO<br>Current Solidor PACENIES DP<br>Current Solidor PACENIES PA                                                                                                    |                                                                   | ▼ LIII SOLIDOT PN7 SERIES                                                                                                    |      |
| <ul> <li>▶ [m] Sensors</li> <li>▶ [m] PROFIBUS DP</li> <li>▶ [m] PROFIBUS PA</li> </ul>                                                                                                    |                                                                   |                                                                                                    |      |
| <ul> <li>▶ Imp PROFIBUS DP</li> <li>▶ Imp PROFIBUS PA</li> </ul>                                                                                                    |                                                                   | Sensors                                                                                                    |      |
| ▶ 🛅 PROFIBUS PA                                                                                                    |                                                                   | PROFIBUS DP                                                                                                    |      |
|                                                                                                    |                                                                   | PROFIBUS PA                                                                                                    |      |
|                                                                                                    |                                                                   |                                                                                                    |      |

d. Click "Not assigned (blue font)" on the slave device and select "PLC\_1.PROFINET Interface\_1", as shown in the figure below.

| LC_1     | PNIO                                                       |   |
|----------|------------------------------------------------------------|---|
| PU 1214C | PN7-0016A+ DP-NORM<br>Not assigned<br>Select IO controller | - |
|          | FIGURE Select ID controller<br>PLC_1.PROFINET interface_1  |   |
|          |                                                            |   |
|          |                                                            |   |
|          |                                                            |   |

e. After the connection is completed, it is as shown in the figure below.

|                    |                            | 4 IO system: F | LC_1.PROFINET IO-System (100) |
|--------------------|----------------------------|----------------|-------------------------------|
| PLC_1<br>CPU 1214C | PNIO<br>PN7-0016A<br>PLC_1 | DP-NORM        | -                             |
|                    |                            |                |                               |

f. Click the device name to rename the device, as shown in the figure below.

| PLC_1<br>CPU 1214C | PLC_1 | PN7-<br>PN7-0016A+<br>PLC_1<br>.PROFINET IO-Syste. | DP-NORM |  | = |
|--------------------|-------|----------------------------------------------------|---------|--|---|
|                    |       |                                                    |         |  |   |

g. Click "Device View" to enter the device overview. You can see the topology configuration information, including the I/O address automatically assigned by the system . The I/ O address can be changed by yourself, as shown in the figure below.

|                 |          |      |           | ŝ         | Topology view | Network vi     | ew 🛐 De   | vice view |
|-----------------|----------|------|-----------|-----------|---------------|----------------|-----------|-----------|
| Device overview |          |      |           |           |               |                |           |           |
| 1 Module        | <br>Rack | Slot | I address | Q address | Туре          | Article number | Firmware  | Commen    |
| ▼ PN7           | 0        | 0    |           |           | PN7-0016A+    | 1234567        | V10.00.00 |           |
| PN-IO           | 0        | 0 X1 |           |           | PNIO          |                |           |           |
| IN/OUT_1        | 0        | 1    | 23        | 23        | IN/OUT        |                | 1.0       |           |
|                 |          |      |           |           |               |                |           |           |
|                 |          |      |           |           |               |                |           |           |

#### 7. Assign device name

a. Switch to "Network View", right-click the connection line between PLC and PN7, and select "Assign Device Name", as shown in the figure below.

| PN7 Devices & networks                        |                                                                               |                                           |                      | _ @ =×           |
|-----------------------------------------------|-------------------------------------------------------------------------------|-------------------------------------------|----------------------|------------------|
|                                               |                                                                               | 🛃 Topology view                           | Network view         | Device view      |
| Network                                       | - Relation                                                                    | ons 🗮 👯 🖬 🖽 🛄                             | € ±                  |                  |
|                                               |                                                                               | 뷰 IO system                               | n: PLC_1.PROFINET IC | 0-System (100) 🛆 |
| PLC_1<br>CPU 1214C PN7<br>PN7-0016A+<br>PLC_1 | DP-NORM                                                                       | L.                                        |                      | -                |
| PLC_1.PROFINET IO-Sys                         | Cut                                                                           | Ctrl+X<br>Ctrl+C                          |                      |                  |
|                                               | Paste                                                                         | Ctrl+V                                    |                      |                  |
|                                               | Rename                                                                        | F2                                        |                      |                  |
|                                               | Assign to new                                                                 | DP master / IO controller                 |                      | Jetw.            |
|                                               | Compile<br>Download to d                                                      | evice •                                   |                      | ▲                |
|                                               | 💋 Go online                                                                   | Ctrl+K                                    |                      |                  |
|                                               | Go offline                                                                    | Ctrl+M                                    |                      |                  |
|                                               | Assign device                                                                 | name                                      |                      |                  |
|                                               | <ul> <li>Assign PROFIsa</li> <li>Receive alarm:<br/>Update and dis</li> </ul> | afe address<br>s<br>splay forced operands |                      |                  |
|                                               | Show catalog                                                                  | Ctrl+Shift+C                              |                      |                  |
|                                               | Q Properties                                                                  | Alt+Enter                                 |                      |                  |
| L                                             |                                                                               |                                           |                      | ~                |

b. "Assign PROFINET Device Name" interface pops up, as shown in the figure below.

|                               | PROFINET device n                                                                                                    | ame: pn7                         | -                       |
|-------------------------------|----------------------------------------------------------------------------------------------------|----------------------------------|-------------------------|
|                               | Device                                                                                                    | type: PN7-0016A+                 |                         |
|                               | Online access                                                                                                    |                                  |                         |
|                               | Type of the PG/PC inter                                                                                                    | face: LPN/IE                     | •                       |
|                               | PG/PC inter                                                                                                    | face: 🛛 🔀 Realtek PCIe GbE Fami  | ly Controller 💌 🖲 💁     |
| 5                             | Device filter                                                                                                    |                                  |                         |
| 5                             | Only show day                                                                                                    | icer of the rame hore            |                         |
|                               | Configuration of the second second se | ices or the same type            |                         |
|                               | Only show dev                                                                                                    | ices with bad parameter settings |                         |
|                               | Only show dev                                                                                                    | ices without names               |                         |
| Accessible                    | devices in the network:                                                                                                    |                                  |                         |
| IP address                    | MAC address De                                                                                                    | vice PROFINET device name        | Status                  |
|                               |                                                                                                    |                                  |                         |
| <b></b>                       |                                                                                                    |                                  |                         |
|                               |                                                                                                    |                                  |                         |
|                               |                                                                                                    |                                  |                         |
| <                             |                                                                                                    |                                  |                         |
|                               |                                                                                                    |                                  | Indate list Assign name |
|                               |                                                                                                    |                                  |                         |
|                               |                                                                                                    |                                  |                         |
| tus information:              |                                                                                                    |                                  |                         |
| arch completed. 0 of 0 device | s were found.                                                                                                    |                                  |                         |
|                               |                                                                                                    |                                  |                         |
|                               |                                                                                                    |                                  |                         |
|                               |                                                                                                    |                                  |                         |
|                               |                                                                                                    |                                  |                         |

Check whether the MAC address on the module silk screen is the same as the MAC address of the assigned device name.

- PROFINET device name: The name set in " Assign PROFINET device name ".
- Type of PG/PC interface: PN/IE.
- PG/PC interface: The actual network adapter used.
- c. Select the slave device in turn, click "Update List", and click "Assign Name". Check whether the status of the node in "Accessible Nodes in the Network" is "OK", as shown in the figure below.

| ssign PROFINET devic                | ce name.              |                     |                 |                   |               |        |             |
|-------------------------------------|-----------------------|---------------------|-----------------|-------------------|---------------|--------|-------------|
|                                     |                       | Configured PRO      | FINET device    | 2                 |               |        |             |
|                                     |                       | PROFINET devic      | ce name: P      | n7                |               |        | -           |
|                                     |                       | Dev                 | vice type: Pr   | 17-0016A+         |               |        |             |
|                                     |                       | Online access       |                 |                   |               |        |             |
|                                     |                       | Type of the PG/PC i | interface: 🥊    | PN/IE             |               |        | -           |
|                                     |                       | PG/PC i             | interface: 📜    | Realtek PCIe GbE  | Family Contro | oller  | • 🖲 🖸       |
|                                     |                       | Device filter       |                 |                   |               |        |             |
|                                     |                       | 🛃 Only show         | devices of the  | same type         |               |        |             |
|                                     |                       | Only show           | devices with bi | ad parameter sett | tings         |        |             |
|                                     |                       | Only show           | devices withou  | tnames            |               |        |             |
|                                     |                       | ,,                  |                 |                   |               |        |             |
|                                     | Accessible devi       | ces in the network: |                 | PROFILIER I       |               |        |             |
|                                     | 192 168 0 20          | MAC address         | PN7-0016A+      | PROFINET dev      | ice name      | Status |             |
|                                     | 192.108.0.20          | 004 5427-20-00-00   | 111/00104+      | puy               | ×             | UK     |             |
|                                     |                       |                     |                 |                   |               |        |             |
|                                     |                       |                     |                 |                   |               |        |             |
| Elevel 1 FD                         |                       |                     |                 |                   |               |        |             |
|                                     |                       |                     |                 |                   |               |        |             |
|                                     |                       |                     |                 |                   |               |        |             |
|                                     |                       |                     |                 |                   | Update In     | st     | Assign name |
| Online status informatio            | in:                   |                     |                 |                   |               |        |             |
| 1 Search complete                   | d. 0 of 0 devices we  | re found.           |                 |                   |               |        |             |
| <ol> <li>Search complete</li> </ol> | ed. 1 of 2 devices we | re found.           |                 |                   |               |        |             |
|                                     |                       |                     |                 |                   |               |        |             |
| <                                   |                       |                     |                 |                   |               |        |             |
|                                     |                       |                     |                 |                   |               |        |             |
|                                     |                       |                     |                 |                   |               |        |             |
|                                     |                       |                     |                 |                   |               |        | Close       |

d. Click "Close" .

#### 8. Download configuration structure

- a. In the "Network View", select the PLC.
- b. Click the Dutton in the menu bar to download the current configuration to the PLC.
- c. In the pop-up "Extended download to device" interface, the configuration is as shown in the figure below.

| Device       Device type       Slot       Interface type       Address       Subnet         PLC_1       CPU 1214C DC/D       1 X1       PN/IE       192.168.0.1       PN/IE_1         Type of the PG/PC interface:       PN/IE       192.168.0.1       PN/IE_1         Type of the PG/PC interface:       PN/IE       PN/IE         PG/PC interface:       PG/PC interface:       PRealtek PCIe GbE Family Controller       ©         Connection to interface/subnet:       PN/IE_1       ©       ©         Ist gateway:       ©       ©       ©         Select target device:         Show all compatible devices         PN/IE         Address       Target device         Start searc         Flash LED       Display only error messages                                                                                                    | Device       Device type       Slot       Interface type       Address       Subnet         PLC_1       CPU 1214C DC/D       1 X1       PN/IE       192,168.0.1       PN/IE_1         Type of the PG/PC interface:       PN/IE       192,168.0.1       PN/IE_1         Type of the PG/PC interface:       PN/IE       PN/IE         PG/PC interface:       PN/IE       P       PO/IC       PO/IC                                                                                                    |             | Configured access | s nodes of "PLC_1"                       |                 |                |                       |               |
|----------------------------------------------------------------------------------------------------|----------------------------------------------------------------------------------------------------|-------------|-------------------|------------------------------------------|-----------------|----------------|-----------------------|---------------|
| PLC_1       CPU 1214C DCD       1 X1       PN/IE       192.168.0.1       PN/IE_1         Type of the PG/PC interface:       PN/IE       PS/PC       PS/PC | PLC_1       CPU 1214C DC/D       1 X1       PN/IE       192.168.0.1       PN/IE_1         Type of the PG/PC interface:       PN/IE       PG/PC interface:       PN/IE       PG/PC interface:       PG/PC interface:       PG/PC                                                                  |             | Device            | Device type                              | Slot            | Interface type | Address               | Subnet        |
| Type of the PG/PC interface:       PN/E         PG/PC interface:       PN/E         PG/PC interface:       Realtek PCIe GbE Family Controller         PG/PC interface:       PN/E_1         Istgateway:       • • • • • • • • • • • • • • • • • • •                                                                                                    | Type of the PG/PC interface:       PN/IE         PG/PC interface:       Realtek PCIe GbE Family Controller         PG/PC interface:       Realtek PCIe GbE Family Controller         Connection to interface/subnet:       PN/IE_1         Ist gateway:       Ist gateway:         Select target device:       Show all compatible devices         Device       Device type         Interface type       Address         Target device:       Show all compatible devices         Plain       PN/IE         Access address       -         Plain       Interface         Its gateway:       Interface         Select target device:       Show all compatible devices         Part search       -         Plain       Interface         Plain       Interface         Plain       Interface         Plain       Interface         Plain       Interface         Plain       Interface         Plain       Interface         Plain       Interface         Plain       Interface         Plain       Interface         Plain       Interface         Plain       Interface         Plain       Interfa                                                                                                    |             | PLC_1             | CPU 1214C DC/D                           | 1 X1            | PN/IE          | 192.168.0.1           | PN/IE_1       |
|                                                                                                    | Part Interface:       Interface / subret         Connection to interface/subnet:       PN/IE_1         Ist gateway:       Image: Select target device:         Select target device:       Show all compatible devices         Device       Device type         Interface type       Address         Target device:       Show all compatible devices         Image: Select target device:       Show all compatible devices         Image: Select target device:       Show all compatible devices         Image: Select target device:       Show all compatible devices         Image: Select target device:       Show all compatible devices         Image: Select target device:       Show all compatible devices         Image: Select target device:       Image: Select target device         Image: Select target device:       Show all compatible devices         Image: Select target device:       Image: Select target device         Image: Select target device:       Start search         Image: Select target device:       Start search         Image: Select target device:       Start search         Image: Select target device:       Start search         Image: Select target device:       Start search         Image: Select target device:       Start search         Image: Select target devic                                                                                                    |             |                   | Type of the PG/PC inte                   | rface:          |                |                       |               |
| Select target device:       Show all compatible devices         Device       Device type         Interface type       Address         Target device:       Target device         Phile       Access address         Flash LED       Start search                                                                                                    | Select target device:       Show all compatible devices         Device       Device type       Interface type       Address       Target device         Image: Select target device:       Interface type       Address       Target device         Image: Select target device:       Interface type       Address       Target device         Image: Select target device:       Interface type       Address       Interface type         Image: Select target device:       Interface type       Address       Interface type         Image: Select target device:       Interface type       Address       Interface type         Image: Select target device:       Interface type       Interface type       Address       Interface type         Image: Select target device:       Interface type       Interface type       Address       Interface type         Image: Select target device:       Interface type       Interface type       Address       Interface type         Image: Select target device:       Image: Select target device:       Image: Select target device:       Image: Select target device:       Image: Select target device:         Image: Select target device:       Image: Select target device:       Image: Select target device:       Image: Select target device:       Image: Select target device:         Image: Select target device: <td></td> <td>c</td> <td>For Cinter<br/>Connection to interface/su</td> <td>ibnet:</td> <td>PN/IF 1</td> <td>DE Family Controller</td> <td></td> |             | c                 | For Cinter<br>Connection to interface/su | ibnet:          | PN/IF 1        | DE Family Controller  |               |
| Select target device:       Show all compatible devices         Device       Device type       Interface type       Address         Target device       PN/IE       Access address       P         Flash LED       Start search       Start search       Start search         Device       Device       Device       Device       Start search         Device       Device       Device       Device       Start search         Device       Device       Device       Device       Device         P       Display only error messages       Display only error messages       Display only error messages                                                                                                    | Select target device:       Show all compatible devices         Device       Device type         Interface type       Address         Target device         PNIE         Access address         Flash LED                                                                                                    |             |                   | 1st oat                                  | eway:           |                |                       |               |
| Flash LED                                                                                                    | Flash LED  Start search Start search Display only error messages                                                                                                    |             | <b>A</b>          |                                          | 1               |                | 1                     | <b>T</b>      |
| Flash LED                                                                                                    | Flash LED         Start search         ne status information:         Display only error messages                                                                                                    |             | Device            | Device type                              | Interf          | face type Ad   | dress                 | Target device |
|                                                                                                    | ne status information: Display only error messages                                                                                                    | и. —  <br>р | —                 | -                                        | Interf<br>PN/IE | face type Add  | dress<br>eess address | Target device |
|                                                                                                    |                                                                                                    | Flash LED   |                   | Device type                              | Interf<br>PN/IE | face type Ad   | dress<br>tess address | Target device |

d. Click the "Start Search" button as shown in the image below.

|                                              | Device               | Device type              | Slot    | Interface type | Address               | Subnet     | _      |
|----------------------------------------------|----------------------|--------------------------|---------|----------------|-----------------------|------------|--------|
|                                              | PLC_1                | CPU 1214C DC/D           | 1 X1    | PN/IE          | 192.168.0.1           | PN/IE_     | 1      |
|                                              |                      |                          |         |                |                       |            | _      |
|                                              |                      | type of the PG/PC inte   | nace:   | PN/IE          |                       |            |        |
|                                              |                      | PG/PC inte               | rface:  | Realtek PCIe   | GbE Family Controller |            |        |
|                                              | Co                   | nnection to interface/su | bnet:   | PN/IE_1        |                       |            | • 🕐    |
|                                              |                      | 1st gat                  | eway:   |                |                       |            | - 💎    |
|                                              | Select target device | :                        |         |                | Show all compatibl    | e devices  | 1      |
|                                              | Device               | Device type              | Interfa | ce type Ad     | dress                 | Target dev | ice    |
| ··· — [                                      | PLC_1                | CPU 1214C DC/D           | . PN/IE | 19             | 2.168.0.1             | PLC_1      |        |
|                                              | -                    | -                        | PN/IE   | Ac             | cess address          | -          |        |
| Flash LED                                    |                      |                          |         |                |                       |            |        |
| ine status information                       |                      |                          |         |                | Display only error    | Start      | search |
| Found accessible de                          | vice pp7             |                          |         |                | - cospicy only circl  |            | 6      |
|                                              | ompatible devices of | 3 accessible devices fou | ind.    |                |                       |            |        |
| Scan completed. 1 co                         |                      |                          |         |                |                       |            | 1      |
| Scan completed. 1 co<br>Scan and information | retrieval completed. |                          |         |                |                       |            |        |

- e. Click "Load".
- f. Select "Continue without synchronization" as shown in the image below. Software synchronization before loading to a device ×

| Software synchronization             | Status | Action                          |  |
|--------------------------------------|--------|---------------------------------|--|
| ▼ PLC_1                              |        |                                 |  |
| <ul> <li>'Program blocks'</li> </ul> |        |                                 |  |
| Main [OB1]                           | •      | Manual synchronization required |  |
| <ul> <li>'PLC tags'</li> </ul>       |        |                                 |  |
| Tags                                 | •      | Manual synchronization required |  |
|                                      |        |                                 |  |
|                                      |        |                                 |  |
|                                      |        |                                 |  |
|                                      |        |                                 |  |
|                                      |        |                                 |  |
|                                      |        |                                 |  |
|                                      |        |                                 |  |
|                                      |        |                                 |  |
|                                      |        |                                 |  |
|                                      |        | 11                              |  |
|                                      |        |                                 |  |
|                                      |        |                                 |  |

g. Select "Stop All".

|          | Target               | Message                                                                                                    | Action              |
|----------|----------------------|----------------------------------------------------------------------------------------------------|---------------------|
| <b>%</b> | ▼ PLC_1              | Ready for loading.                                                                                                    | Load 'PLC_1'        |
| 4        | ▼ Protection         | Protection from unauthorized access                                                                                                    |                     |
| 4        |                      | Devices connected to an enterprise network or directly to the<br>internet must be appropriately protected against unauthorized<br>access, e.g. by use of firewalls and network segmentation. For<br>more information about industrial security, please visit<br>http://www.siemens.com/industrialsecurity |                     |
| 0        | Stop modules         | The modules are stopped for downloading to device.                                                                                                    | Stop all            |
| 0        | Device configuration | Delete and replace system data in target                                                                                                    | Download to device  |
| 0        | Software             | Download software to device                                                                                                    | Consistent download |
|          |                      |                                                                                                    |                     |

- h. Click "Load".
- i. Click "Finish".
- j. Power on again the device.

#### 9、Communication connection

a. Click **I** button, and then click the "Go Online" button. If the icons are all green, the connection is successful, as shown in the figure below.

| Devices                                                |          |            |             |                    | 6        | 🕈 Topology vie | w 🛔 Network view       | Device view     |
|--------------------------------------------------------|----------|------------|-------------|--------------------|----------|----------------|------------------------|-----------------|
| 19)<br>19)                                             | 🔲 🔿      | Network    | Connections | HMI connection     | Relation | ns 🔛 👯 🔳       | 🖽 🔲 🔍 ±                |                 |
|                                                        |          |            |             |                    |          | <b>4</b> 10    | system: PLC_1.PROFINET | IO-System (100) |
| <ul> <li>PN7</li> </ul>                                | <b>2</b> | -          |             | -                  |          |                |                        |                 |
| 💕 Add new device                                       |          |            | _           |                    | -        |                |                        | -               |
| devices & networks                                     |          | CPUL1214C  |             | PN7-00164          | 55 H05H  |                |                        | _               |
| PLC_1 [CPU 1214C DC/DC/DC]                             | <b>2</b> | CI 0 1214C |             | PLC 1              | UP-NORM  |                |                        |                 |
| Ungrouped devices                                      |          |            |             | ruc <u>r</u>       |          |                |                        |                 |
| Security settings                                      |          |            |             |                    |          |                |                        |                 |
| Cross-device functions                                 |          |            | PI          | C 1 PROFINET IO-SV | ste      |                |                        |                 |
| 🕨 🙀 Common data                                        |          |            |             |                    |          |                |                        |                 |
| Documentation settings                                 |          |            |             |                    |          |                |                        |                 |
| Languages & resources                                  |          |            |             |                    |          |                |                        |                 |
| Version control interface                              |          |            |             |                    |          |                |                        |                 |
| <ul> <li>Online access</li> </ul>                      |          | 1          |             |                    |          |                |                        |                 |
| Y Display/hide interfaces                              |          |            |             |                    |          |                |                        |                 |
| <ul> <li>Realtek PCIe GbE Family Controller</li> </ul> | 1        |            |             |                    |          |                |                        | •               |
| Pupdate accessible devices                             |          |            |             |                    |          |                |                        |                 |
| Display more information                               |          |            |             |                    |          |                |                        |                 |
| Intel(R) Wi-Fi 6 AX201 160MHz                          | 100      |            |             |                    |          |                |                        |                 |
| PC internal [Local]                                    | 100      |            |             |                    |          |                |                        |                 |
| USB [S7USB]                                            | 1        |            |             |                    |          |                |                        |                 |
| TeleService [Automatic protocol detection]             | 100      | -          |             |                    |          |                |                        |                 |
| Card Reader/USB memory                                 |          |            |             |                    |          |                |                        |                 |
| -                                                      |          |            |             |                    |          |                |                        |                 |
|                                                        |          |            |             |                    |          |                |                        |                 |

#### 10. Parameter settings

a. Open the "Network View", and in the offline state, right-click the coupler view icon part and click "Properties", as shown in the figure below.

| PN7 > Devices & networks                             |                                                                                                    | _ @ <b>=</b> X           |
|------------------------------------------------------|----------------------------------------------------------------------------------------------------|--------------------------|
|                                                      | 🛃 Topology view 🛛 🖁 Network view                                                                                                    | Device view              |
| Network Connections HMI connection                   | 🛛 🔐 Relations 🕎 📆 📲 🖽 🛄 🔍 🛓                                                                                                    | <b>3</b>                 |
|                                                      | 4 IO system: PLC_1.PROFINET IO-                                                                                                    | System (100) 🔨           |
| PLC_1<br>CPU 1214C PN7<br>PN7-0016A+<br><u>PLC_1</u> | DP.NORM Device configuration Change device                                                                                                    | 8                        |
| PLC_1.PROFINET IO-Syste                              | Write IO-Device name to Micro Memory Card<br>Start device tool                                                                                                    |                          |
|                                                      | X         Cut         Ctrl+X           I         Copy         Ctrl-C           I         Paste         Ctrl+V                                                                                                    |                          |
|                                                      | X Delete Del<br>Rename F2                                                                                                    |                          |
|                                                      | Assign to new DP master / IO controller<br>Disconnect from DP master system / IO system<br>I highlight DP master system / IO system                                                                                                    | - × 69 6                 |
|                                                      | 🚽 Go to topology view                                                                                                    |                          |
|                                                      | Compile  Download to device  Containent  Containent  C |                          |
|                                                      | Gooffine     Ctrl+N     Gooffine     Ctrl+M     U     Online & diagnostics     Ctrl+D                                                                                                    |                          |
|                                                      | Assign device name<br>Receive alarms<br>Update and display forced operands                                                                                                    |                          |
|                                                      | Show catalog Ctrl+Shift+C                                                                                                    |                          |
|                                                      | Export module labeling strips                                                                                                    | ~                        |
| < III                                                | Q Properties Alt+Enter                                                                                                    | <del></del> <del>.</del> |

b. On the properties page, click "Module Parameters", as shown in the figure below. The output clear holding parameters and channel input and output configuration parameters can be configured according to actual use needs. After the configuration is completed, re-download the program to the PLC. The PLC and module need to be powered on again.

| PN7 [PN7-00                                       | 16A+]              |                                |       | <b>Q</b> Properties | 🛄 Info | <b>Diagnostics</b> | 18 |
|---------------------------------------------------|--------------------|--------------------------------|-------|---------------------|--------|--------------------|----|
| General                                           | IO tags            | System constants Texts         |       |                     |        |                    |    |
| <ul> <li>General</li> <li>PROFINET int</li> </ul> | erface [X1]        | Module parameters              |       |                     |        |                    |    |
| Identification<br>Module para                     | n & Main<br>meters | General parameters             |       |                     |        |                    |    |
| Shared Devi                                       | ce                 | Data Clear or Hold Settings:   | Clear |                     |        |                    | •  |
|                                                   |                    | Freely configurable channel 0: | DI    |                     |        |                    | •  |
|                                                   |                    | Freely configurable channel 1: | DI    |                     |        |                    | •  |
|                                                   |                    | Freely configurable channel 2: | DI    |                     |        |                    | •  |
|                                                   |                    | Freely configurable channel 3: | DI    |                     |        |                    | •  |
|                                                   |                    | Freely configurable channel 4: | DI    |                     |        |                    |    |
|                                                   |                    | Freely configurable channel 5: | DI    |                     |        |                    |    |
|                                                   |                    | Freely configurable channel 6: | DI    |                     |        |                    |    |
|                                                   |                    | Freely configurable channel 7: | DI    |                     |        |                    | -  |
|                                                   |                    | Freely configurable channel 8: | DI    |                     |        |                    | -  |
|                                                   |                    | Freely configurable channel 9: | DI    |                     |        |                    |    |
|                                                   |                    | Freely configurable channel A: | DI    |                     |        |                    | -  |
|                                                   |                    | Freely configurable channel B: | DI    |                     |        |                    |    |
|                                                   |                    | Freely configurable channel C: | DI    |                     |        |                    |    |
|                                                   |                    | Freely configurable channel D: | DI    |                     |        |                    |    |
|                                                   |                    | Freely configurable channel E: | DI    |                     |        |                    |    |
|                                                   |                    | Freely configurable channel F: | DI    |                     |        |                    |    |
|                                                   |                    | ricely comgatable charmert.    |       |                     |        |                    |    |
|                                                   |                    |                                |       |                     |        |                    |    |
|                                                   |                    |                                |       |                     |        |                    |    |
|                                                   |                    |                                |       |                     |        |                    |    |

c. For example, configure channels 0~9 as input types, and configure channels A~F as output types, as shown in the figure below. After the configuration is completed, re-download the program to the PLC. The PLC and module need to be powered on again.

| PROFINET interface [X1] | Module parameters              |      |   |
|-------------------------|--------------------------------|------|---|
| Identification & Main   | General parameters             |      |   |
| Module parameters       |                                |      |   |
| Shared Device           | Data Clear or Hold Settings:   | Hold |   |
|                         | Freely configurable channel 0: | DI   |   |
|                         | Freely configurable channel 1: | DI   | • |
|                         | Freely configurable channel 2: | DI   |   |
|                         | Freely configurable channel 3: | DI   | - |
|                         | Freely configurable channel 4: | DI   |   |
|                         | Freely configurable channel 5: | DI   | • |
|                         | Freely configurable channel 6: | DI   | - |
|                         | Freely configurable channel 7: | DI   | - |
|                         | Freely configurable channel 8: | DI   |   |
|                         | Freely configurable channel 9: | DI   |   |
|                         | Freely configurable channel A: | DQ   | - |
|                         | Freely configurable channel B: | DQ   | - |
|                         | Freely configurable channel C: | DQ   | - |
|                         | Freely configurable channel D: | DQ   | • |
|                         | Freely configurable channel E: | DQ   |   |
|                         | Freely configurable channel F: | DO   |   |

#### 11. Functional Verification

a. Expand the project navigation on the left and select "Monitoring and Enforcement Table", as shown in the figure below.

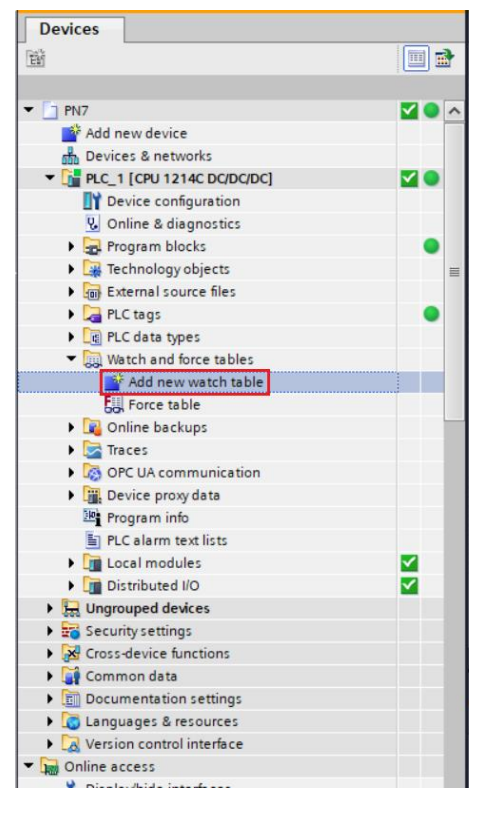

b. Double-click "Add New Monitoring Table" to add a new monitoring table to the system, as shown in the figure below.

| Project tree                               | 0 4          | PN7 →    | PLC_1 [CPU ' | 1214C DC/DC/DC] + | Watch and force t | ables 🕨 Watch t | able_1       |           |         |               | _∎≡× |
|--------------------------------------------|--------------|----------|--------------|-------------------|-------------------|-----------------|--------------|-----------|---------|---------------|------|
| Devices                                    |              |          |              |                   |                   |                 |              |           |         |               |      |
|                                            | 1 m 2        | 2        | 1. 19 1.     | 9, 9, 19 00 00    |                   |                 |              |           |         |               |      |
|                                            |              | i        | Name         | Address           | Display format    | Monitor value   | Modify value | 9         | Comment |               | Tag  |
| ▼ 🛅 PN7                                    | <b>2</b> • A | 1        |              | Add new>          |                   |                 |              |           |         |               |      |
| Add new device                             |              |          |              |                   |                   |                 |              |           |         |               |      |
| Devices & networks                         |              |          |              |                   |                   |                 |              |           |         |               |      |
| PLC_1 [CPU 1214C DC/DC/DC]                 | <b>2</b> •   |          |              |                   |                   |                 |              |           |         |               |      |
| Device configuration                       |              |          |              |                   |                   |                 |              |           |         |               |      |
| Q Online & diagnostics                     |              |          |              |                   |                   |                 |              |           |         |               |      |
| Program blocks                             | •            |          |              |                   |                   |                 |              |           |         |               |      |
| Technology objects                         | =            |          |              |                   |                   |                 |              |           |         |               |      |
| External source files                      |              |          |              |                   |                   |                 |              |           |         |               |      |
| PLC tags                                   | •            |          |              |                   |                   |                 |              |           |         |               |      |
| PLC data types                             |              |          |              |                   |                   |                 |              |           |         |               |      |
| <ul> <li>Watch and force tables</li> </ul> |              |          |              |                   |                   |                 |              |           |         |               |      |
| Add new watch table                        |              |          |              |                   |                   |                 |              |           |         |               |      |
| Force table                                |              |          |              |                   |                   |                 |              |           |         |               |      |
| Watch table_1                              |              |          |              |                   |                   |                 |              |           |         |               |      |
| Online backups                             |              |          |              |                   |                   |                 |              |           |         |               |      |
| Traces                                     |              |          |              |                   |                   |                 |              |           |         |               |      |
| OPC UA communication                       |              |          |              |                   |                   |                 |              |           |         |               |      |
| Device proxy data                          |              |          |              |                   |                   |                 |              |           |         |               |      |
| Program info                               |              |          |              |                   |                   |                 |              |           |         |               |      |
| E PLC alarm text lists                     |              |          |              |                   |                   |                 |              |           |         |               |      |
| Local modules                              | <b>V</b>     |          |              |                   |                   |                 |              |           |         |               |      |
| Distributed I/O                            | <b>~</b>     |          |              |                   |                   |                 |              |           |         |               |      |
| Ungrouped devices                          |              |          |              |                   |                   |                 |              |           |         |               |      |
| Security settings                          |              | <        |              |                   |                   |                 |              |           |         |               | >    |
| Cross-device functions                     |              |          |              |                   |                   |                 |              |           |         |               |      |
| 🕨 🙀 Common data                            |              |          |              |                   |                   |                 | <u>Q</u> P   | roperties | 1 Info  | 3 Diagnostics |      |
| Documentation settings                     |              | Gene     | ral Cross    | s-references Co   | mpile             |                 |              |           |         |               |      |
| Languages & resources                      |              | <b>6</b> | 6 Show all r | ressanes          | •                 |                 |              |           |         |               |      |
| Version control interface                  |              |          |              | incosoges [       |                   |                 |              |           |         |               |      |
| <ul> <li>Online access</li> </ul>          |              |          |              |                   |                   |                 |              |           |         |               |      |
| Oisele dide interferen                     | *            | 1 Me     | ssage        |                   |                   |                 |              |           | Go to   | r Date        | lime |
| > Details view                             |              | <        |              |                   |                   |                 |              |           |         |               | >    |

c. Open the " Device View" and view the channel Q address (channel address of the output signal) and I address (channel address of the input signal) of the module PN7-0016A + in the device overview.

For example, it is found that the "Q address" of the PN7-0016A + module is  $2 \sim 3$  and the "I address " is  $2 \sim 3$ , as shown in the figure below.

| 7 | ► U  | ngrouped devices | ▶ PN7 [PN7- | 0016A | +]   |           |           |            |               |       |           | _ 7 =       |
|---|------|------------------|-------------|-------|------|-----------|-----------|------------|---------------|-------|-----------|-------------|
|   |      |                  |             |       |      |           |           | 2          | Topology view | Metwo | rk view   | Device view |
|   | Dev  | ice overview     |             |       |      |           |           |            |               |       |           | <i>.</i>    |
|   | - 11 | Module           |             | Rack  | Slot | I address | Q address | Туре       | Article numb  | er    | Firmware  | Comment     |
|   |      | ▼ PN7            |             | 0     | 0    |           |           | PN7-0016A+ | 1234567       |       | V10.00.00 |             |
|   |      | PN-IO            |             | 0     | 0 X1 |           |           | PNIO       |               |       |           |             |
|   |      | IN/OUT_1         |             | 0     | 1    | 23        | 23        | IN/OUT     |               |       | 1.0       |             |
|   |      |                  |             |       |      |           |           |            |               |       |           |             |
|   |      |                  |             |       |      |           |           |            |               |       |           |             |

d. Fill in the input and output channel address in the address cell of the monitoring table. Module channels 0~9 are input types, and configuration channels A~F are output types. For example,

write "%I 2.0 " ~ "%I 3.7", "% Q2. 0" ~ "% Q3.7", press "Enter", after filling in all, click 🎬 the

button to monitor the data, as shown in the figure below. Input channels 0~9 correspond to "%I 2.0 " ~ "%I 3.1" in the monitoring table , and output channels A~F correspond to "% Q3.2" ~ "% Q3.7" in the monitoring table .

| Address | Display format | Monitor value | Modify value | 9 | Comment |  |  |  |  |
|---------|----------------|---------------|--------------|---|---------|--|--|--|--|
| %12.0   | Bool           | FALSE         |              |   |         |  |  |  |  |
| %12.1   | Bool           | FALSE         |              |   |         |  |  |  |  |
| %12.2   | Bool           | FALSE         |              |   |         |  |  |  |  |
| %12.3   | Bool           | FALSE         |              |   |         |  |  |  |  |
| %12.4   | Bool           | FALSE         |              |   |         |  |  |  |  |
| %12.5   | Bool           | FALSE         |              |   |         |  |  |  |  |
| %12.6   | Bool           | FALSE         |              |   |         |  |  |  |  |
| %12.7   | Bool           | FALSE         |              |   |         |  |  |  |  |
| %13.0   | Bool           | FALSE         |              |   |         |  |  |  |  |
| %13.1   | Bool           | FALSE         |              |   |         |  |  |  |  |
| %13.2   | Bool           | FALSE         |              |   |         |  |  |  |  |
| %13.3   | Bool           | FALSE         |              |   |         |  |  |  |  |
| %13.4   | Bool           | FALSE         |              |   |         |  |  |  |  |
| %13.5   | Bool           | FALSE         |              |   |         |  |  |  |  |
| %13.6   | Bool           | FALSE         |              |   |         |  |  |  |  |
| %13.7   | Bool           | FALSE         |              |   |         |  |  |  |  |
| %Q2.0   | Bool           | FALSE         |              |   |         |  |  |  |  |
| %Q2.1   | Bool           | FALSE         |              |   |         |  |  |  |  |
| %Q2.2   | Bool           | FALSE         |              |   |         |  |  |  |  |
| %Q2.3   | Bool           | FALSE         |              |   |         |  |  |  |  |
| %Q2.4   | Bool           | FALSE         |              |   |         |  |  |  |  |
| %Q2.5   | Bool           | FALSE         |              |   |         |  |  |  |  |
| %Q2.6   | Bool           | FALSE         |              |   |         |  |  |  |  |
| %Q2.7   | Bool           | FALSE         |              |   |         |  |  |  |  |
| %Q3.0   | Bool           | FALSE         |              |   |         |  |  |  |  |
| %Q3.1   | Bool           | FALSE         |              |   |         |  |  |  |  |
| %Q3.2   | Bool           | FALSE         |              |   |         |  |  |  |  |
| %Q3.3   | Bool           | FALSE         |              |   |         |  |  |  |  |
| %Q3.4   | Bool           | FALSE         |              |   |         |  |  |  |  |
| %Q3.5   | Bool           | FALSE         |              |   |         |  |  |  |  |
| %Q3.6   | Bool           | FALSE         |              |   |         |  |  |  |  |
| %03.7   | Bool           | FALSE         |              |   |         |  |  |  |  |

e. In the "Modified Value" cells of 2 "% Q3.2" ~ "% Q3.7" write "1", click the button to write, and see the corresponding output channel A~F indicators light up, as shown in the figure below .

| 74 /21 [DO] / | 20             |               |              |   |         |
|---------------|----------------|---------------|--------------|---|---------|
| 1 76 27       | 1              |               |              |   |         |
| Address       | Display format | Monitor value | Modify value | 1 | Comment |
| %12.0         | Bool           | FALSE         |              |   |         |
| %I2.1         | Bool           | FALSE         |              |   |         |
| %12.2         | Bool           | FALSE         |              |   |         |
| %12.3         | Bool           | FALSE         |              |   |         |
| %12.4         | Bool           | FALSE         |              |   |         |
| %12.5         | Bool           | FALSE         |              |   |         |
| %12.6         | Bool           | FALSE         |              |   |         |
| %12.7         | Bool           | FALSE         |              |   |         |
| %I3.0         | Bool           | FALSE         |              |   |         |
| %I3.1         | Bool           | FALSE         |              |   |         |
| %13.2         | Bool           | FALSE         |              |   |         |
| %13.3         | Bool           | FALSE         |              |   |         |
| %13.4         | Bool           | FALSE         |              |   |         |
| %13.5         | Bool           | FALSE         |              |   |         |
| %13.6         | Bool           | FALSE         |              |   |         |
| %13.7         | Bool           | FALSE         |              | Ä |         |
| %Q2.0         | Bool           | FALSE         |              | Ä |         |
| %02.1         | Bool           | FALSE         |              |   |         |
| %02.2         | Bool           | FALSE         |              |   |         |
| %02.3         | Bool           | FALSE         |              | ň |         |
| %02.4         | Bool           | EALSE         |              | Ä |         |
| %02.5         | Bool           | EALSE         |              | Ä |         |
| %02.6         | Bool           | E FAI SE      |              | H |         |
| %02.0         | Bool           | EALSE         |              | ä |         |
| %03.0         | Bool           | FALSE         |              |   |         |
| %03.1         | Bool           | FALSE         |              |   |         |
| %03.7         | Bool           | TRUE          | TRUE         |   |         |
| ×02.2         | Bool           |               | TRUE         |   |         |
| %03.4         | Bool           |               | TRUE         |   |         |
| %Q3.4         | Bool           |               | TRUE         |   |         |
| %Q3.5         | Bool           |               | TRUE         |   | 2       |
| %Q3.6         | 8001           |               | TRUE         |   |         |
| %Q3.7         | BOOI           | TRUE          | IRUE         |   | 1       |
|               |                |               |              |   |         |

f. 2 and channel 3 of the module input valid voltages, the input values can be monitored in "%I2.2"
 ~ "%I2.3", as shown in the figure below.

| 1    | 1 1 2 00 00 | 1              |               |              |   |         |
|------|-------------|----------------|---------------|--------------|---|---------|
| Name | Address     | Display format | Monitor value | Modify value | 9 | Comment |
|      | %12.0       | Bool           | FALSE         |              |   |         |
|      | %12.1       | Bool           | FALSE         |              |   |         |
|      | %12.2       | Bool           | TRUE          |              |   |         |
|      | %12.3       | Bool           | TRUE          |              |   |         |
|      | %12.4       | Bool           | FALSE         |              |   |         |
|      | %12.5       | Bool           | FALSE         |              |   |         |
|      | %12.6       | Bool           | FALSE         |              |   |         |
|      | %12.7       | Bool           | FALSE         |              |   |         |
|      | %13.0       | Bool           | FALSE         |              |   |         |
|      | %13.1       | Bool           | FALSE         |              |   |         |
|      | %13.2       | Bool           | FALSE         |              |   |         |
|      | %13.3       | Bool           | FALSE         |              |   |         |
|      | %13.4       | Bool           | FALSE         |              |   |         |
|      | %13.5       | Bool           | FALSE         |              |   |         |
|      | %13.6       | Bool           | FALSE         |              |   |         |
|      | %13.7       | Bool           | FALSE         |              |   |         |
|      | %Q2.0       | Bool           | FALSE         |              |   |         |
|      | %Q2.1       | Bool           | FALSE         |              |   |         |
|      | %Q2.2       | Bool           | FALSE         |              |   |         |
|      | %Q2.3       | Bool           | FALSE         |              |   |         |
|      | %Q2.4       | Bool           | FALSE         |              |   |         |
|      | %Q2.5       | Bool           | FALSE         |              |   |         |
|      | %Q2.6       | Bool           | FALSE         |              |   |         |
|      | %Q2.7       | Bool           | FALSE         |              |   |         |
|      | %Q3.0       | Bool           | FALSE         |              |   |         |
|      | %Q3.1       | Bool           | FALSE         |              |   |         |
|      | %Q3.2       | Bool           | TRUE          | TRUE         |   |         |
|      | %Q3.3       | Bool           | TRUE          | TRUE         |   |         |
|      | %Q3.4       | Bool           | TRUE          | TRUE         |   |         |
|      | %Q3.5       | Bool           | TRUE          | TRUE         |   |         |
|      | %Q3.6       | Bool           | TRUE          | TRUE         |   |         |
|      | %Q3.7       | Bool           | TRUE          | TRUE         |   |         |
|      |             |                |               |              |   |         |
|      | wan bha     |                |               |              |   |         |

#### 7.2.2 In STEP 7 - MicroWIN Application under SMART software environment

#### 1. Preparation

- Hardware environment
  - > Module model PN7-0016A+
  - > One computer, pre-installed STEP 7-MicroWIN SMART V 2.6 software
  - > PROFINET special shielded cable
  - > A Siemens PLC. This description uses a Siemens S7-200 SMART as an example
  - > One switching power supply
  - > Module installation guide rails and guide rail fixings
  - device profile
     Configuration file acquisition address: <u>https://www.solidotech.com/documents/configfile</u>
- Hardware configuration and wiring
   Please follow the requirements of "<u>5 Installation and Wiring</u>"

#### 2、Add PLC

- a. Open STEP 7-MicroWIN SMART software.
- b. Double-click the left navigation tree ECPU ST30 button to pop up the "System Block" interface, select the CPU model corresponding to the PLC, and click the "OK" button, as shown in the figure below.

| D 💕 🖬 🍪 🔻                                                                                                    |                  |         |                                                                                                    |                                                                       |                                                                                                    |               |                                                                                                    |               | Projec          | :t1 - STEP 7 | -Micro/WIN | SMART                             |
|----------------------------------------------------------------------------------------------------|------------------|---------|----------------------------------------------------------------------------------------------------|-----------------------------------------------------------------------|----------------------------------------------------------------------------------------------------|---------------|----------------------------------------------------------------------------------------------------|---------------|-----------------|--------------|------------|-----------------------------------|
| File Edit View                                                                                                    | v PLO            | C De    | bug Tools                                                                                                    | Help                                                                  |                                                                                                    |               |                                                                                                    |               |                 |              |            |                                   |
| 🖉 Open 📙 👔                                                                                                    | Import<br>Export | Syste   | em Block                                                                                                    | , <u>-</u> , D                                                        | Preview                                                                                                    | 🔏 Project     | )<br>)<br>)<br>)<br>)<br>)                                                                                                    | reate         | VAL             |              | ×          |                                   |
| Save 5                                                                                                    | Previou          | -       |                                                                                                    |                                                                       |                                                                                                    |               |                                                                                                    | 0.1.11.1      |                 | _            |            |                                   |
| Onerations                                                                                                    |                  |         | Module                                                                                                    |                                                                       | Version                                                                                                    | input         | Output                                                                                                    | Urder Num     | ier             |              | ^          |                                   |
| Operations                                                                                                    | -                | CPU     | CPU ST30 (DC/D                                                                                                    | C/DC) <u>-</u>                                                        | V02.06.00_00                                                                                                    | 10.0          | Q0.0                                                                                                    | 6ES7 288-1    | ST30-0AA1       |              |            |                                   |
| Contractions<br>Contractions<br>Co |                  | CPU SEA | CPU ST30 (DC/D<br>CPU ST30 (DC/D<br>CPU ST30 (DC/D<br>CPU ST40 (DC/D<br>CPU ST40 (DC/D<br>CPU ST40 (DC/D<br>CPU ST40 (AC/D<br>CPU ST40 (AC/D<br>CPU ST40 (AC/D<br>CPU CF0) ST40 (AC/D<br>CPU CF0) ST40 (AC/D<br>CPU ST40 (AC/D<br>CPU ST40 (AC/D<br>ST40 (AC/D<br>ST40 (AC | CPCO COC<br>CPCO<br>CPCO<br>CPCO<br>CPCO<br>CPCO<br>CPCI<br>CPCI<br>C | VIZ 06 00_00<br>t Port<br>address data is fi<br>IP Addre<br>Subnet Mi<br>Default Gatew<br>Station Na<br>Sound Time<br>t Communication:<br>Port<br>S settings allow y<br>Port<br>Baud Re | ved to the \t | values below<br>values below<br>d Time (5 -<br>v solutions)<br>v solutions<br>v solutions<br>v | and cannot be | changed by othe | er means     | ~ ·        | · ▲ → + + · ◇ - ①   • • # B R R 8 |
|                                                                                                    | <                |         |                                                                                                    | _                                                                     | _                                                                                                    | _             | _                                                                                                    | _             |                 |              |            |                                   |

c. Click the left navigation tree 星 通信 button to pop up the "Communications" window, switch the

communication interface to the interface actually used by the PLC, click the "Find CPUs" button, and find the PLC, as shown in the figure below .

| File       Edit       View       PLC       Debug       Tools       Hap         Import - New       Import - Save       Import - Upload       Provide       Provide       Provide       Import - Save       Import - Save <th></th> |       |
|----------------------------------------------------------------------------------------------------|-------|
| <sup>O</sup> gopen<br><sup>O</sup> gopen<br><sup>O</sup> gopen                                                                                                    |       |
|                                                                                                    |       |
|                                                                                                    | 2 2 9 |
|                                                                                                    |       |
| Progett Foreight Communications X                                                                                                    |       |
| Program Block       1       Communication Interface         B       Details Call       Fraction       Fraction         B       Details Call       Fraction       Fraction         B       Details Call       Fraction       Fraction         B       Details Call       Fraction       Fraction         B       Details Call       Fraction       Fraction         B       Details Call       Fraction       Fraction         B       Details Call       Fraction       Fraction         B       Details Call       Fraction       Fraction         B       Communications       Fraction       Fraction         B       Communications       Fraction       Fraction         B       Communications       Fraction       Fraction         B       Communications       Fraction       Fraction         B       Communications       Fraction       Fraction         B       Communications       Fraction       Fraction       Fraction         B       Communications       Fraction       Fraction       Fraction         B       Communications       Fraction       Fraction       Fraction         B       Communications                                                                                                    |       |

d. Click the "Edit" button in the communication window. The Edit button switches to the Settings button. The IP address input box lights up. Modify the IP address and the IP address of the computer interface in the same network segment. After the modification is completed, click the "Set" button again. After the settings are completed, click the "OK" button, as shown in the figure below. Note: You can only modify the IP address of the computer's Ethernet interface, as long as it is in the same network segment as the PLC address.

| Realter PCIe GDE Family Controller. I CPIP.1 | Press the "Edit" button to change the IP data and station name of<br>the selected CPU. Press the "Flash Lights" button to continuously |
|----------------------------------------------|----------------------------------------------------------------------------------------------------|
| Found CPUs                                   | flash CPU LEDs to visually locate a connected CPU.                                                                                     |
| 192.168.0.1 (plc200smart)                    |                                                                                                    |
| Z Added CPUS                                 | MAC Address                                                                                                    |
|                                              | 8C:F3:19:71:15:DB Flash Lights                                                                                                    |
|                                              | IP Address                                                                                                    |
|                                              | 192.168.0.1 Set                                                                                                    |
|                                              | Subnet Mask                                                                                                    |
|                                              | 255.255.255.0                                                                                                    |
|                                              | Default Gateway                                                                                                    |
|                                              | 0.0.0.0                                                                                                    |
|                                              | Station Name (ASCII characters a-z, 0-9, - and .)                                                                                      |
|                                              | plc200smart                                                                                                    |
|                                              |                                                                                                    |
|                                              | ata CDU                                                                                                    |

#### 3、Import GSD file

a. Click "File- > GSDML Management" in the menu bar , click the "Browse" button in the GSDM L management interface select the GSDML file to be imported , and click the "Confirm" button, as shown in the figure below.

| File Edit View                                         | PLC Debug Tools Help                                                                                                    |                 |
|--------------------------------------------------------|----------------------------------------------------------------------------------------------------|-----------------|
| New Save                                               | mport *<br>Saport *<br>Vpload Download V Print * Page Setup & Print * Page Setup & Open Folder<br>Previous * Vpload Download V Print * Page Setup & Open Folder<br>* Data Page * Management |                 |
| Operations                                             | Transfer Print Protection Libraries GSDML                                                                                                    |                 |
| Main 🏨                                                 | Manage general station description files                                                                                                    | × 💷 🗢 📲 🗹 🎜 🕈 👘 |
|                                                        | Introduction                                                                                                    |                 |
| Project1     What's New     DPU ST30     Program Block | "GSDML management" allows you to install and delete GSDML files for PROFINET.                                                                                                    |                 |
| 😨 🖾 Symbol Table                                       | Imported GSDML files                                                                                                    |                 |
| B-      Status Chart     R-     Data Block             | File Name Installation Date                                                                                                    | Status          |
| -B System Block                                        | 1 GSDML-V2.3-sdot-pn7-0016a+-20230313.xml 2024-01-09.09.33.58                                                                                                    | OK              |
| Cross Reference     Communications                     |                                                                                                    |                 |
| 🗉 🔀 Wizards                                            |                                                                                                    |                 |
| E-Cols                                                 |                                                                                                    |                 |
| Favorites                                              |                                                                                                    |                 |
| 😨 - 📴 Bit Logic                                        |                                                                                                    |                 |
| E Clock                                                |                                                                                                    |                 |
| Communications                                         |                                                                                                    |                 |
| Convert                                                |                                                                                                    |                 |
| E-3 Counters                                           |                                                                                                    |                 |
| B-B Floating-Point Math                                |                                                                                                    |                 |
| e Interrupt                                            |                                                                                                    |                 |
| E Market Contractions                                  | T + 11 - 0000                                                                                                    |                 |
| 🖲 🚾 Move                                               |                                                                                                    |                 |
| Program Control                                        | D:\ Browse Delete                                                                                                    |                 |
| E B Shing                                              |                                                                                                    |                 |
| 😥 💼 Table                                              |                                                                                                    | OK              |
| E O Timers                                             |                                                                                                    |                 |
| B-B PROFINET                                           | 5 Enter comment                                                                                                    |                 |
| E Call Subroutines                                     |                                                                                                    |                 |
|                                                        |                                                                                                    |                 |
|                                                        |                                                                                                    |                 |

#### 4、Find device

a. the menu bar "Tools- > Find PROFINET Device ", a window for searching for PROFINET device will pop up , switch the communication interface to the interface actually used by the PLC, and click "Find devices", as shown in the figure below.

| - (\$ 5 2 1                                                                                                    |                                                                                                | Project1 - STEP 7-Micro/WIN S                                                                                                    | MART                            |
|----------------------------------------------------------------------------------------------------|------------------------------------------------------------------------------------------------|----------------------------------------------------------------------------------------------------|---------------------------------|
| File Edit View                                                                                                    | v PLC Debug <mark>Tools</mark> Help                                                            |                                                                                                    |                                 |
| High Speed Motion PID P<br>Counter                                                                                                    | WT Text Get/Put Data PROFINET Web<br>Display<br>Wrands                                         | trol SMART Drive<br>Configuration<br>Tools                                                                                                    |                                 |
| Main #                                                                                                    | Find PROFINET Devices                                                                          | ×                                                                                                    | →   ++ ↔ -11   • → +# 🗹 🕼   🖉 😤 |
| What's New     What's New     What's New     What's New     Crute US130     Program Block     System Block     System Block     System Block     Cruted's Select     Cruted's Select     System Block     Cruted's     Cruted's     Cruted | 1     Communication Interface       Realesk FCIc QEE Family Controller.TCPIP.1       2       3 | Press the "Edit" button to change the device name of the selected<br>device, Press the "Flash Lights" button to continuously flash device<br>LEDs to visually locate a connected device.           MAC Address<br>[6C733:E720:00:00]         Flash Lights           P* Address<br>[192:168 . 0 . 20]         Flash Lights           Default Gateway<br>[192:168 . 0 . 20]         Default Gateway<br>[192:168 . 0 . 20]           Derive Name (Chinese, ASCII characters 'a' - '2', '0' - '9', '' and<br>'', should not start with number, '1, '', or 'port-r(n=0.9),<br>adoudd not with '' or '') |                                 |
| all Interrupt     all Logical Operations     all Logical Operations     all Shit/Rotate     all Shit/Rotate     alllllllllllllllllllllllllllllllll                                    | 4 Find Devices                                                                                 | Conet rame, pao                                                                                                    |                                 |
| B-B Call Subroutines                                                                                                    | 5 Enter comment                                                                                |                                                                                                    |                                 |

b. Click the "Edit" button to edit the module name. After editing is completed, click the "Set" button, as shown in the figure below.

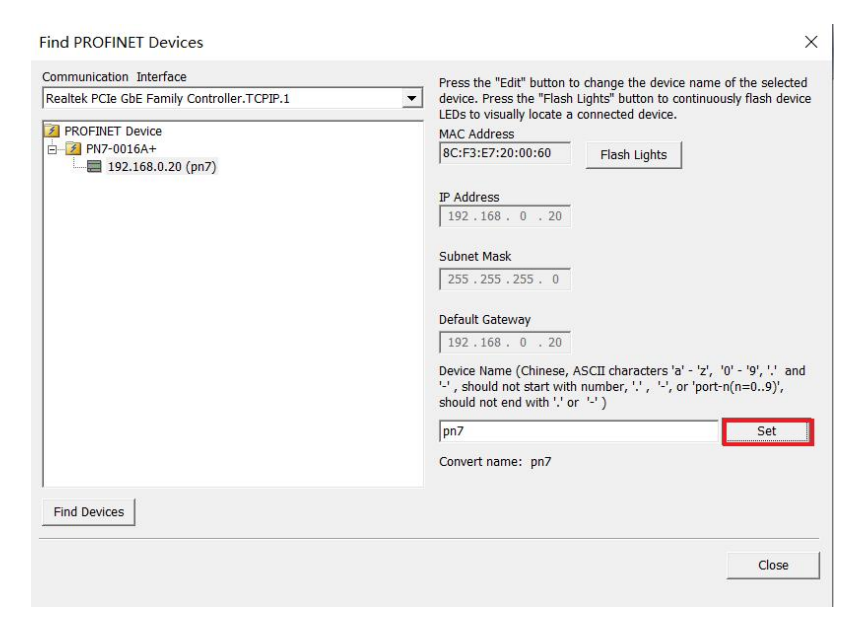

#### 5、 Configuring the PROFINET network

a. Click "Tools->PROFINET" in the menu bar to open the PROFINET configuration wizard, as shown in the figure below.

| 0 🖻         |      | <b>()</b> | Ŧ   |                 |         |             |          |               |                         |                      |                                | Projec                   | :t1 - STEP 7-N            | /licro/WIN SM |
|-------------|------|-----------|-----|-----------------|---------|-------------|----------|---------------|-------------------------|----------------------|--------------------------------|--------------------------|---------------------------|---------------|
| File        | Edit | Vi        | ew  | PLC             | Debug   | Tools       | Help     | -             |                         |                      |                                |                          |                           |               |
|             | 1    |           |     |                 | tot     | 荪           | ***      |               |                         | <u>//~</u>           | 27                             | th a                     | Ę                         | -             |
| ed Mot<br>r | tion | PID       | PWM | Text<br>Display | Get/Put | Data<br>Log | PROFINET | Web<br>Server | Motion<br>Control Panel | PID Control<br>Panel | SMART Drive<br>Configuration 🔻 | Find PROFINET<br>Devices | Certificate<br>Management | Options       |
|             |      |           |     | Wizards         | 5       |             |          |               |                         |                      | Tools                          |                          |                           | Settings      |

b. On the PROFINET configuration guidance page, select the PLC role as "Controller", as shown in the figure below.

| PROFINET network     Controller(CPU ST30_plc200sma | Introductio                                                                                                    |                                                                                          |
|----------------------------------------------------|----------------------------------------------------------------------------------------------------|------------------------------------------------------------------------------------------|
|                                                    | This wizard allows you to configure a PROFINET network<br>the project, which can be downloaded to the PLC together | step by step. The PROFINET configuration is generated and stored in<br>with the project. |
|                                                    | PLC Role<br>Select a role for the PLC.                                                                             |                                                                                          |
|                                                    | Controller      Device     Parameter assignment of PROFINET interface by h                                         | ghar-level IO controller                                                                 |
|                                                    | Ethernet Port                                                                                                    | Communication                                                                            |
|                                                    | Fixed IP address and name                                                                                          | Send Clock: 1.000 💌 ms                                                                   |
|                                                    | IP Address: 192 , 168 , 0 , 1<br>Subnet Mask: 255 , 255 , 255 , 0                                                  | Start Up time: 10000 ms                                                                  |
|                                                    | Default Gateway:         0         .         0         .         0           Station Name:         plc200smart     |                                                                                          |
|                                                    | r                                                                                                    |                                                                                          |
|                                                    |                                                                                                    |                                                                                          |
|                                                    |                                                                                                    |                                                                                          |
|                                                    |                                                                                                    |                                                                                          |

| PROFINET Configuration Wizar                                                                                        | d                                 |                                                                  |                                     |                                                        |                     |                                                                                                    |
|----------------------------------------------------------------------------------------------------|-----------------------------------|------------------------------------------------------------------|-------------------------------------|--------------------------------------------------------|---------------------|----------------------------------------------------------------------------------------------------|
| PROFINET network  PROFINET network  Controller(CPU ST30_plc200smart)  PROFINET 000000000000000000000000000000000000 | The device t<br>You can add       | 9016<br>B<br>able lists all device<br>devices from the devi<br>e | p that are curren ce catalog tree o | c200smat<br>216801<br>tly configured f<br>n the right. | or this PROFINET ne | Catalog<br>⊟ PLC 2200 SMART<br>→ CPU SR00<br>→ CPU SR00<br>→ CPU SR00<br>→ CPU SR00<br>→ CPU SR00<br>→ CPU ST00<br>→ CPU ST00<br>→ CPU ST00<br>→ CPU ST00<br>→ CPU ST00<br>→ CPU ST00<br>→ CPU ST00<br>→ CPU ST00<br>→ CPU ST00<br>→ CPU ST00<br>→ CPU SR00<br>→ CPU SR00<br>→ |
|                                                                                                    | Device Number<br>1<br>2<br>3<br>4 | Туре<br>PN7-0016A+V10.00.00                                      | Device Name<br>pnio.dev1            | IP Setting<br>Set by user                              | IP Address          | Article no.: 1234567<br>Version:                                                                                                    |
|                                                                                                    | 6<br>7<br>8<br><                  | = [                                                              |                                     |                                                        | >                   | GSDML-V2.3-sdot-pn7-0016a+-20230313.xml Description: GSDML-V2.3-sdot-pn7-0016a+- 20230313.xml c-lidat PDCNUT V0                                                                                                    |
|                                                                                                    | < Previous                        | Next >                                                           |                                     | Generate                                               | Cancel              |                                                                                                    |

d. Double-click the input box below the device name and enter the device name, which needs to be consistent with the name set when searching for the device; double-click the input box below the IP address and enter the IP address. After the input is completed, it is as shown in the figure below. If there are other modules in the configuration, they can be added and configured in the same way.

| PROFINET Configuration Wizard<br>ROFINET network<br>Controller(CPU ST30_plc200smart)<br> | Click                                                                                                    | the | "Add" butt  | on to add a 1    | odule i | or this   |            |           |            |          | X PN7-0016A+V10.00.00  Head module  V PN7-0016A+ |
|------------------------------------------------------------------------------------------|----------------------------------------------------------------------------------------------------|-----|-------------|------------------|---------|-----------|------------|-----------|------------|----------|--------------------------------------------------|
| - PN7-0016A+(0)                                                                          | device                                                                                                    | Ind | Module Name | Submodule Na     | Slot Su | PNI Start | Input Size | PNQ Start | Output Siz | Firmwar  | Module                                           |
| W/OUT(1)                                                                                 | 1                                                                                                    | 0   | PN7-0016A+  |                  | 0       |           |            |           | and a sure | V10.00 ( | IN/OUT     Submodule                             |
| - E Completion                                                                           | 2                                                                                                    | -   |             | PNHO             | 0.32768 |           |            |           |            |          | Submodule                                        |
|                                                                                          | 3                                                                                                    | -   |             | Port 1 - RJ45    | 0 32769 |           |            |           |            |          |                                                  |
|                                                                                          | 4                                                                                                    | -   |             | Port 2 - RJ45    | 0 32770 |           |            |           |            |          |                                                  |
|                                                                                          | 5                                                                                                    | 1   | IN/OUT      |                  | 1       | 128       | 2          | 128       | 2          | 1.0      |                                                  |
|                                                                                          | <add< th=""><th>1</th><th>Delete</th><th>Update Time (ms)</th><th>4.00</th><th>Y</th><th>Data Hold</th><th>3</th><th>×</th><th>&gt;</th><th></th></add<> | 1   | Delete      | Update Time (ms) | 4.00    | Y         | Data Hold  | 3         | ×          | >        |                                                  |
| < >                                                                                      | < Previo                                                                                                    | us  | Next >      |                  |         |           | Ger        | ierate    | Cance      | н        |                                                  |

Note: The device name must be consistent with the module name, and the IP address must be set in the same network segment as the PLC .

e. Click "Next" and you can see that the input and output starting addresses of the module are both 128, as shown in the figure below.

| PROFINET Configuration Wizard    | Н     |        |              |                  |          |           |            |           |            |          | ×                   |
|----------------------------------|-------|--------|--------------|------------------|----------|-----------|------------|-----------|------------|----------|---------------------|
| ROFINET network                  | ]     |        |              |                  |          |           |            |           |            |          | PN7-0016A+V10.00.00 |
| Controller(CPU ST30_plc200smart) | Cli   | ck th  | e "Add" butt | on to add a m    | nodule i | for this  |            |           |            |          | PN7-0016A+          |
| E PN7-0016A+(0)                  | uev   | Ind    | Module Name  | Submodule Na     | Slot Su  | PNI Start | Input Size | PN0 Start | Output Siz | Eirmwar  | Module              |
| IN/OUT(1)                        | 1     | 0      | PN7-0016A+   |                  | 0        |           |            |           |            | V10.00.0 | ±-IN/OUT            |
| Completion                       | 2     | -      |              | PN-I0            | 0 32768  | -         |            |           |            |          | Submodule           |
|                                  | 3     |        |              | Port 1 - RJ45    | 0 32769  |           |            |           |            |          |                     |
|                                  | 4     | -      |              | Port 2 - RJ45    | 0 32770  |           |            |           |            |          |                     |
|                                  | 5 [   | 1      | IN/OUT       |                  | 1        | 128       | 2          | 128       | 2          | 1.0      |                     |
|                                  |       |        |              |                  |          |           |            |           |            |          |                     |
|                                  |       |        |              |                  |          |           |            |           |            |          |                     |
|                                  |       |        |              |                  |          |           |            |           |            |          |                     |
|                                  |       |        |              |                  |          |           |            |           |            |          |                     |
|                                  |       |        |              |                  |          |           |            |           |            |          |                     |
|                                  |       |        |              |                  |          |           |            |           |            |          |                     |
|                                  |       |        |              |                  |          |           |            |           |            |          |                     |
|                                  |       |        |              |                  |          |           |            |           |            |          |                     |
|                                  |       |        |              |                  |          |           |            |           |            |          |                     |
|                                  |       |        |              |                  |          |           |            |           |            |          |                     |
|                                  |       |        |              |                  |          |           |            |           |            |          | P                   |
|                                  |       |        |              |                  |          |           |            |           |            |          |                     |
|                                  |       |        |              |                  |          |           |            |           |            |          |                     |
|                                  |       |        |              |                  |          |           |            |           |            |          |                     |
|                                  |       |        |              |                  |          |           |            |           |            |          |                     |
|                                  |       |        |              |                  |          |           |            |           |            |          |                     |
|                                  |       |        |              |                  |          |           |            |           |            |          |                     |
|                                  | <     |        |              |                  |          |           |            |           |            | >        |                     |
|                                  |       |        |              |                  |          |           |            |           |            |          |                     |
|                                  |       | Add    | Delete       |                  |          |           |            |           |            |          |                     |
|                                  |       |        |              | Update Time (ms) | 4.00     | <b>_</b>  | Data Hold  | 3         | <b>-</b>   |          |                     |
|                                  |       |        |              |                  |          |           |            |           |            |          |                     |
|                                  |       |        |              |                  |          |           |            |           |            |          |                     |
|                                  |       |        |              |                  |          |           |            |           |            |          |                     |
|                                  | < Pre | evious | Next >       |                  |          |           | Ge         | enerate   | Cance      | el       |                     |
| < >                              |       |        |              |                  |          |           |            |           |            |          |                     |

f. Click "Next" to see the module's device information, as shown in the figure below.

|                                                                          | ×                                                                                                    |
|--------------------------------------------------------------------------|----------------------------------------------------------------------------------------------------|
| This page allows you to configure each submodule of the selected module. |                                                                                                    |
| Solidot Development    PN+10    Port 1 - R345    Port 2 - R345           |                                                                                                    |
| Device Identification                                                    |                                                                                                    |
| IP Address 192.168.0.20                                                  |                                                                                                    |
| Device Name pn7                                                          |                                                                                                    |
| Catalog                                                                  |                                                                                                    |
| Short Designation PN7-0016A+                                             |                                                                                                    |
| Description SolidotPROFINETVO                                            |                                                                                                    |
| Article Number 1734567                                                   |                                                                                                    |
| Firmware version (V100000                                                |                                                                                                    |
| GSD Path C(Users)Public(Documents(Siements)STEP 7-MicroWIN SMART         |                                                                                                    |
| Goodine (Goodine rive, Josephin rub to reveau of 1 Juni                  |                                                                                                    |
|                                                                          |                                                                                                    |
| Identification Taintenance                                               |                                                                                                    |
| Flant designation                                                        |                                                                                                    |
| Location Designation                                                     |                                                                                                    |
|                                                                          | ~                                                                                                    |
| < Previous Next > Generate Cancel                                        |                                                                                                    |
|                                                                          | This page allows you to configure each submodule of the selected module.          Solidot Development       PH-D0       Port 1 - RMS       Port 2 - RMS         Device Identification       IP       Address       192168.020         Device Identification       IP       Address       192168.020         Device Name       pn7       Device Name       pn7         Catalog       Short Designation       PM/P0016A+       Description       Solidor PROFINET VO         Article Number       1236667       Firnware version       V10.00.00         GSD Path       CMUsers/Phublic/Document/Siement/SIETP 7-Mero/WIN SMART       SSOMU/GSDML-V2.3-edot-pn7-0016e+-20230313.vml         Identification       Flant designation       Inclassion       Inclassion         Location Designation       Flant designation       Inclassion         Vervicus       Mexi >       Generate       Cancel |

g. Pull down the module information page and you can see the parameter configuration information of the module, as shown in the figure below. The output clearing hold parameters and channel input and output configuration parameters can be configured according to actual use needs. For example, configure channels 0~9 as input types, and configure channels A~F as output types.

| PROFINET Configuration Wizard                                                                         |                                                                          | × |
|----------------------------------------------------------------------------------------------------|--------------------------------------------------------------------------|---|
| PROFINET network     Gontroller(CPU ST30_plc200sma     G- PN7-0016A+V10.00.00-pn7     G PN7-0016A+(0) | This page allows you to configure each submodule of the selected module. |   |
| IN/OUT(1)                                                                                             | Solidot Development PN-J0 Port 1 - R345 Port 2 - R345                    |   |
|                                                                                                    | Data Clear or Hold Settings Clear 💌                                      |   |
|                                                                                                    | Freely configurable channel 0 DI                                         |   |
|                                                                                                    | Freely configurable channel 1 $D_{\underline{D}}$                        |   |
|                                                                                                    | Freely configurable channel 2 DI 💌                                       |   |
|                                                                                                    | Freely configurable channel 3 DI 💌                                       |   |
|                                                                                                    | Freely configurable channel 4 DI                                         |   |
|                                                                                                    | Freely configurable channel 5 DI 💌                                       |   |
|                                                                                                    | Freely configurable channel 6 DI 💌                                       |   |
|                                                                                                    | Freely configurable channel 7 DI 💌                                       |   |
|                                                                                                    | Freely configurable channel 8 DI 💌                                       |   |
|                                                                                                    | Freely configurable channel 9 DI 💌                                       |   |
|                                                                                                    | Freely configurable channel A DI 💌                                       |   |
|                                                                                                    | Freely configurable channel B DI 💌                                       |   |
|                                                                                                    | Freely configurable channel C DI 💌                                       |   |
|                                                                                                    | Freely configurable channel D DI 💌                                       |   |
|                                                                                                    | Freely configurable channel B DI 💌                                       | ~ |
|                                                                                                    | < Previous Next > Generate Cancel                                        |   |

h. Click "Next" and then click "Next" again. The network configuration is as shown in the figure below. Click "Generate" to complete the configuration.

| PROFINET Configuration Wizard                                                                                                  |                 |          |          |                |                     |         |           |            |       | ×    |
|----------------------------------------------------------------------------------------------------|-----------------|----------|----------|----------------|---------------------|---------|-----------|------------|-------|------|
| PROFINET network     General CPU ST30_plc200sma     PN7-0016A+V10.00.00-pn7     PN7-0016A+(0)     D1V/0016A+(0)     Completion |                 |          | Ŭ        | 192            | 200smart<br>168.0.1 |         |           |            |       |      |
|                                                                                                    | pn7(PN7-0016A+\ | AC.      |          |                |                     |         |           |            |       |      |
| _                                                                                                    | Address o       | verview  |          |                |                     |         |           |            |       | <br> |
|                                                                                                    | Device No       | mbor API | Device N | Modulo         | Slot Subs           | IO Tuno | Addross E | Address To | Sizol |      |
|                                                                                                    | 1 1             |          | nn7      | PN7-00164+     | 0.1                 | -       | -         | -          | -     |      |
|                                                                                                    | 2 1             | 0        | nn7      | PNHO           | 0_1                 | -       | -         | -          | -     |      |
|                                                                                                    | 3 1             | n n      | nn7      | Port 1 - B.145 | 0_32769             | -       | -         | -          | -     |      |
|                                                                                                    | 4 1             | 0        | nn7      | Port 2 - B.145 | 0_32770             | -       | -         | -          | -     |      |
|                                                                                                    | 5 1             | 0        | nn7      | IN/OUT         | 1 1                 | Innut   | 128       | 129        | 2     |      |
|                                                                                                    | 6 1             | 0        | pn7      | IN/OUT         | 1.1                 | Outout  | 128       | 129        | 2     |      |
|                                                                                                    |                 |          |          |                |                     |         |           |            |       |      |
|                                                                                                    | < Previous      | ext >    |          |                | Gener               | ate     | Cancel    |            |       | _    |

#### 6. Download program

a. "File- > Download" button in the menu bar to pop up the download window, click "Download", as shown in the figure below.

| n 🗋 📬 🖬 🏟 🕫                                                                                                    |                                                                                                    | Project1 - STEP 7-Micro/W                                                                                                    | N SMART                                    |
|----------------------------------------------------------------------------------------------------|----------------------------------------------------------------------------------------------------|----------------------------------------------------------------------------------------------------|--------------------------------------------|
| File Edit View                                                                                                    | v PLC Debug Tools Help                                                                                    |                                                                                                    |                                            |
| ew Close Save Save                                                                                                    | Import *<br>Export *<br>Previous *<br>Upload Download<br>Transfer<br>Print Page Setup<br>Print Page Setup | Project Create<br>POU Copen Folder<br>Data Page<br>Externing<br>Externing<br>GSDML<br>Management<br>GSDML<br>Management                                   |                                            |
| n Ø                                                                                                    | 🗘 🗿 🏹   🏦 Upload 👻 😓 Download 👻 🔝 Insert 🔹                                                                | 1 1 2 Delete - 3 3 3                                                                                                    |                                            |
|                                                                                                    | 4 MAIN × SBR 0 INT 0                                                                                      |                                                                                                    |                                            |
| Project1<br>                                                                                                    | Program Comments  Network Comment                                                                         |                                                                                                    |                                            |
| <ul> <li>Symbol Table</li> <li>Status Chart</li> </ul>                                                                                                    | <b>                                     </b>                                                              | Download                                                                                                    | ×                                          |
| Data Block     Data Block     Data Block     System Block     Constructions     Constructions     Tools     Instructions     Revortes     Developic     Dools     Dools | 2 Enter comment                                                                                           | Derminad blocks to CPU<br>Select blocks to download.                                                                                                    |                                            |
| Compare     Convert     Convert     Convert     Convert     Convert     Convert     Convert     Integer Math     Integer Math     Converting                                                                                                    |                                                                                                    | Blocks         Options           'Program Block         'Prompton           'Data Block         'Prompton'           'F' System Block         'Close data | RUN to STOP<br>STOP to FUN<br>g on success |
| Constant Control     Constant Control     Control     Control     Control     Control     Control     Control     Control     Control     Control     Control     Control     Control     Control     Control     Control     Control     Control     Control     Control     Contro     Control     Control     Control     Control     Control | 4 Enter comment                                                                                           | Click for Help and Support                                                                                                    | Download Close                             |
| <ul> <li>B PROFINET</li> <li>B I Ubraries</li> <li>B II Call Subroutines</li> </ul>                                                                                                    | 5 Enter comment                                                                                           |                                                                                                    |                                            |

b. After the download window prompts that the download has completed successfully, click "Close".

| Download                                             | ×                       |
|------------------------------------------------------|-------------------------|
| Download blocks to CPU<br>Select blocks to download. |                         |
| Download completed successfully!                     |                         |
| Blocks                                               | Options                 |
| 🔽 Program Block                                      | Prompt on RUN to STOP   |
| 🔽 Data Block                                         | Prompt on STOP to RUN   |
| ✓ System Block                                       | Close dialog on success |
| Click for Help and Support                           | Download Close          |

Note: After the download is completed, power on the module again .

#### 7、Functional Verification

a. " PLC -> RUN" button in the menu bar , a confirmation window will pop up, click the "Yes" button to confirm, as shown in the figure below.

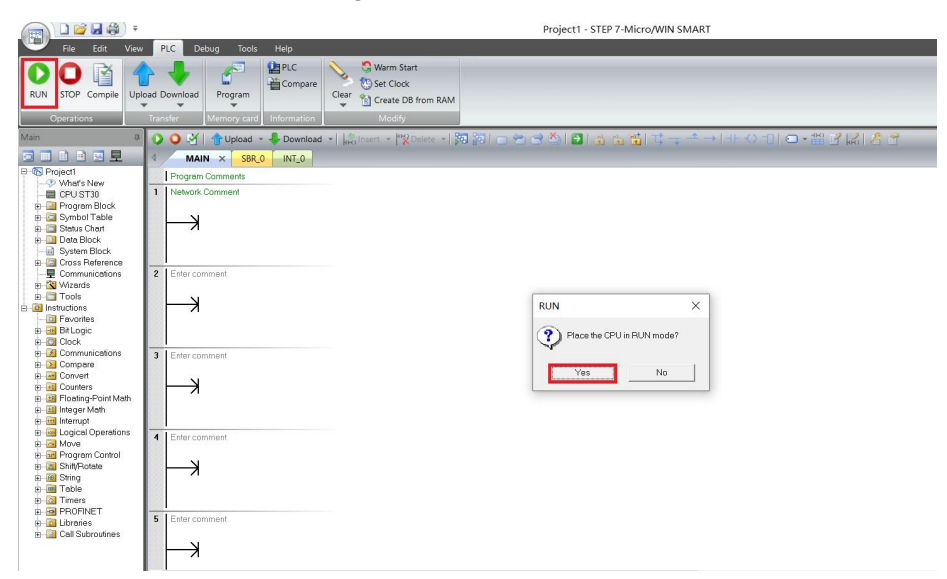

 b. Click " Status Chart -> Chart 1" in the left navigation tree and enter the corresponding channel address and data format in Chart 1. You can perform forced output and input monitoring operations on the IO module here.

|                                                                                                    |                                                                                                 |                                    |                    |                           |                     | Projecti - STEP / -IVIICRO/WIN SI |
|----------------------------------------------------------------------------------------------------|-------------------------------------------------------------------------------------------------|------------------------------------|--------------------|---------------------------|---------------------|-----------------------------------|
| File Edit View                                                                                                    | PLC De                                                                                          | ebug Tools                         | Help               |                           |                     |                                   |
| RUN STOP Compile                                                                                                    | load Download                                                                                   | Program                            | 일 PLC<br>같 Compare | Warm Start                | 1                   |                                   |
| Operations                                                                                                    | Iranster                                                                                        | Iviemory card                      | Information        | Modity                    | Den Contra a contra | ×                                 |
| Main #                                                                                                    | 003                                                                                             | 1 Upload 👻                         |                    | • HR Insert • HR Delete • | 第四 🗆 🕾 🖻            | 🖄 🔁 🔒 🛍 🛱 🛨 .                     |
| Project     What's New     CPU ST30     Program Block     Symbol Table     Status Chart     Chart 1     Data Block     Data Block     System Block                                                                                                    | Program Program Network                                                                         | N × SBR_0<br>I Comments<br>Comment | INT_0              |                           |                     |                                   |
| E Cross Reference                                                                                                    |                                                                                                 |                                    |                    |                           |                     |                                   |
| Communications     Communications     Communications     Communications     Communications     Compare     Convert                                                                                                    | Status Chart # ×<br><sup>™</sup> • <sup>™</sup> •   ■   ⊕ ⊕ <b>/</b> ⊕ ⊕ <sup>™</sup> ₩   ₩ □ • |                                    |                    |                           |                     |                                   |
|                                                                                                    | Address                                                                                         | s                                  | Format             | Value                     | New Value           |                                   |
|                                                                                                    | 1 QB128                                                                                         | 1                                  | Hexadecimal        | 16#00                     |                     |                                   |
|                                                                                                    | 2 QB129                                                                                         |                                    | Hexadecimal        | 16#00                     |                     |                                   |
|                                                                                                    | 3 IB128                                                                                         |                                    | Hexadecimal        | 16#00                     |                     | -                                 |
|                                                                                                    | 4 IB129                                                                                         |                                    | Hexadecimal        | 16#00                     | -                   |                                   |
| Floating-Point Math     File Floating-Point Math     Gal Integer Math     Gal Integer Math     Gal Integer Math     Gal Integer Math     Gal Integer Math     Gal Integer Math     Gal Integer     Gal Integer     Gal Integer     Gal Integer     Gal Integer     Gal Integer     Gal Integer     Gal Integer     Gal Integer     Gal Integer     Gal Integer     Gal     Gal |                                                                                                 |                                    | -                  |                           |                     |                                   |
| B - Main String<br>B - Main Table<br>B - Main Timers<br>B - Main PROFINET<br>B - Main Libraries<br>B - Main Call Subroutines                                                                                                    |                                                                                                 |                                    |                    |                           |                     |                                   |

c. the new value input box corresponding to the output line QB 129 of the state chart, the output value can be written. For example, if "252 " is written, the values of the six output A~F channels are all set to 1, and all the output channel lights are on. When the module's input channels 0~1 have valid voltage input, the input value can be monitored in IB 128, as shown in the figure below.

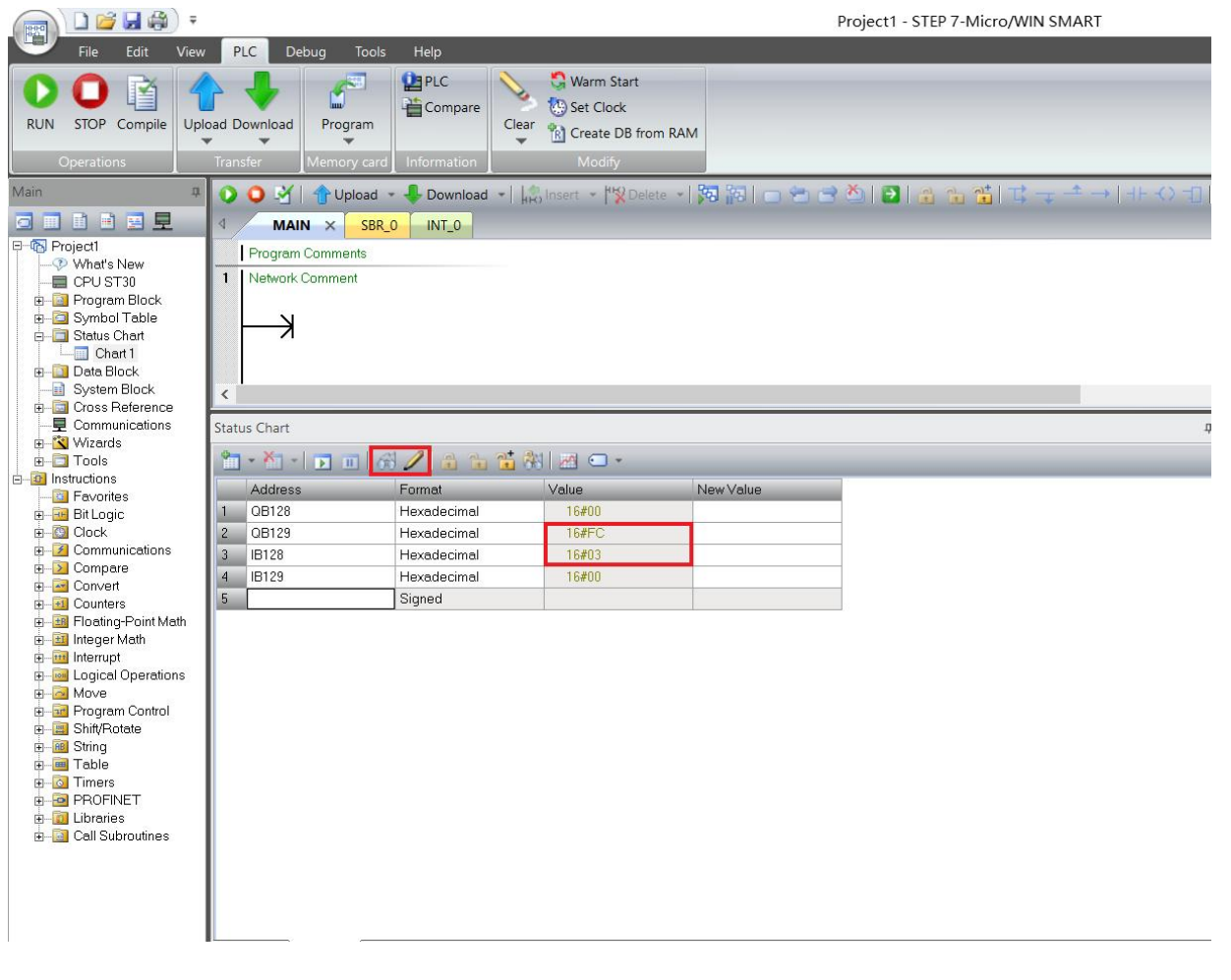

## **8** FAQ

## 8.1 When updating accessible devices, the device cannot be found

- 1. Confirm that TIA Portal software is installed correctly.
- 2. Make sure that no other software is occupying the network adapter used by the Porto software.
- 3. Confirm that the network cable, network card, and network port can work normally.
- 4. Check whether the IP address or MAC address conflicts.

### 8.2The load button is gray when downloading the configuration

- 1. Confirm that there are no forced values in the PLC.
- 2. Confirm that the PLC is in a stopped state.